# Dear EvenCare G2 Owner,

Thank you for choosing the EvenCare G2 Blood Glucose Monitoring System to help you in monitoring your diabetes. We designed the EvenCare G2 Blood Glucose Monitoring System to be accurate and easy to use. The added convenience of the voice feature can be used as a verbal aid for using the meter and hearing test results by visually impaired users. This manual contains all of the information needed to use and to maintain your new blood glucose meter. Please read it carefully before use.

If you need assistance, please call Medline's Technical Service Center at 1-866-274-2131 Monday through Friday between 8:00 a.m. and 5:00 p.m.(Central Time). Contact your Healthcare Provider at all other times.

# Intended Use

The EvenCare G2 Blood Glucose Monitoring System is intended for the quantitative measurement of glucose in fresh capillary whole blood samples drawn from the fingertips, forearm, or palm. Testing is done outside the body (In Vitro diagnostic use). The meter includes voice functionality to assist visually impaired users. It is intended for both lay use by people with diabetes and in a clinical setting by healthcare professionals, as an aid to monitoring levels in Diabetes Mellitus. It is not intended for the diagnosis or screening of diabetes or for neonatal use.

#### IMPORTANT:

- Alternate Site Testing (AST) with the EvenCare G2 Blood Glucose Monitoring System can be used only during steady-state blood glucose conditions.
- Dehydration Severe dehydration may lead to inaccurate blood glucose test results. If you suspect you are severely dehydrated, contact your healthcare professional immediately.
- Hematocrit range A hematocrit range that is higher than 55% or lower than 30% can cause inaccurate blood glucose test results.

# **Table of Contents**

| Understanding Your New Blood Glucose System           |    |
|-------------------------------------------------------|----|
| The EvenCareG2 Meter                                  | 6  |
| Meter Display Screen                                  | 8  |
| The EvenCareG2 Test Strip                             | 10 |
| EvenCareG2 Glucose Control Solution (Recommended)     | 11 |
| Setting Up Your New System                            |    |
| The Set Up Screen                                     | 12 |
| Setting the Clock                                     | 13 |
| Setting the Alarms                                    | 16 |
| Voice and Beeper Function                             | 18 |
| Language Selection                                    | 19 |
| Voice Function Table                                  | 20 |
| Control Solution Testing                              |    |
| Performing a Control Solution Test                    | 25 |
| Control Solution Trouble Shooting                     | 29 |
| Testing Your Blood Glucose                            |    |
| Preparing Your Lancing Device                         | 30 |
| Important Information on Alternate Site Testing (AST) | 32 |
| Performing Blood Glucose Test                         | 34 |
| Understanding Your Blood Glucose Test Results         | 38 |
| Viewing Your Meter's Memory                           | 39 |
| Caring for the Meter                                  |    |
| Changing the Battery                                  | 42 |
| Cleaning the Meter                                    | 43 |

| Ξ | venCareG2 Table of Contents |    |  |
|---|-----------------------------|----|--|
|   | Storage and Precautions     | 43 |  |
|   | Solving Problems            | 44 |  |
|   | Product Warranty            | 47 |  |
|   | Specifications              | 48 |  |

# **Understanding Your New Blood Glucose System**

The EvenCare G2 Blood Glucose Monitoring System contains the following items if it arrives as a meter only system:

- EvenCareG2 Meter
- User's Guide
- Carrying Case
- Log Book

The EvenCare G2 Blood Glucose Monitoring System contains the following items if is arrives as a Starter Kit:

- EvenCareG2 Meter
- Lancing Device
- 10 Lancets
- 10 Test Strips
- User's Guide
- Carrying Case
- Log Book

### The EvenCareG2 Meter

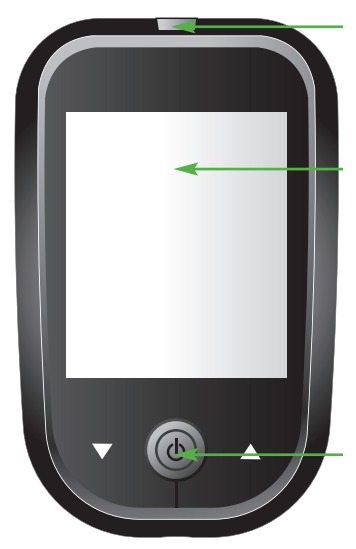

Test Strip Port Insert test strip (see page 34) to turn on the meter.

#### **Meter Display**

Shows your blood glucose test results, memory values, averages, and other messages.

Enter ( O ) and  $\blacktriangle \bigtriangledown$  buttons Press and hold Enter ( O ) for 2 seconds to turn on or off the Meter, or press Enter ( O ) to go into setup mode when not testing (see page 12)

Press ▲ or ▼ to enter control mode with test strip inserted (see page 26), during meter setting (see page 12), or to navigate the stored test values and averages (see page 39)

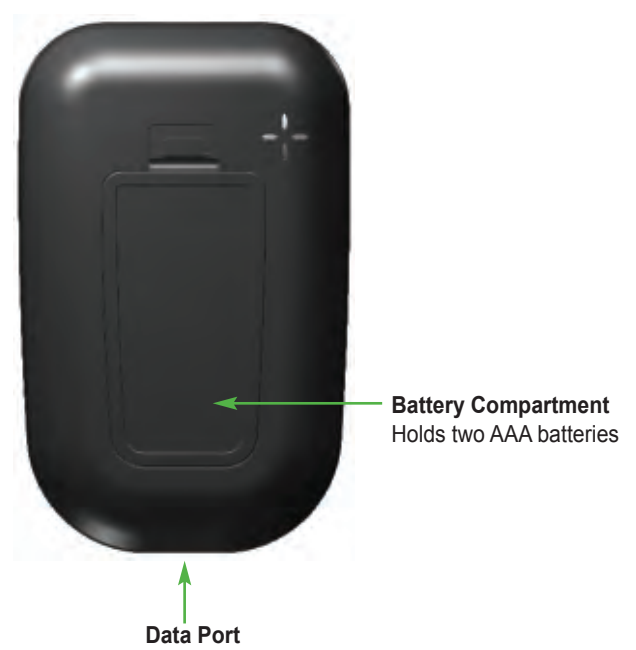

This function is not yet available.

### Meter Display Screen

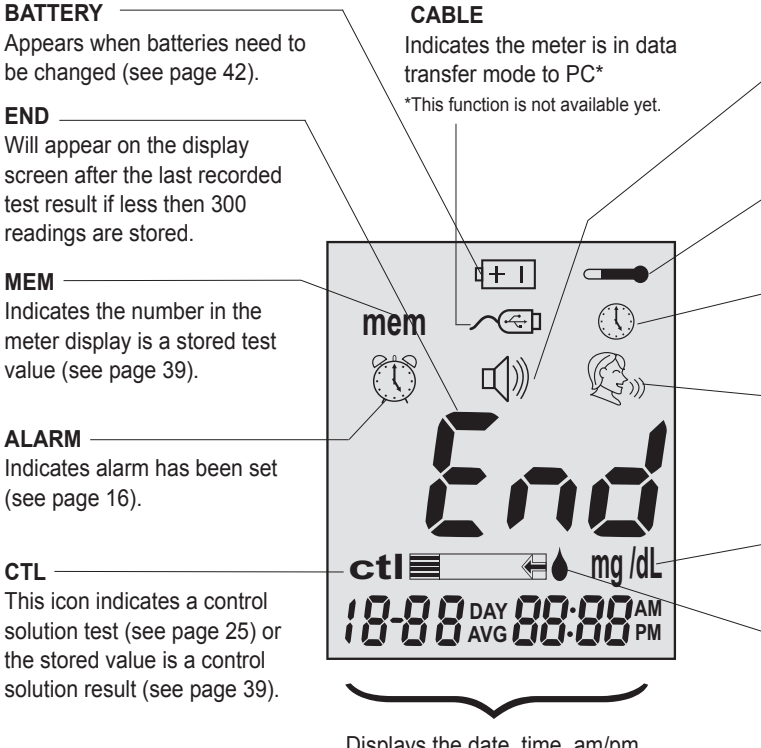

Displays the date, time, am/pm (in 24-hours format, see page 12), or type of day averages (7, 14, or 30, see page 39)

**BEEPER** Set sound volume (see page 18).

**TEMPERATURE** Appears when it is either too hot or too cold to test (outside the ranges of 50°F~104°F).

-CLOCK Indicates the meter is ready to set up time and date (see page 13).

VOICE Indicates the voice feature is on (see page 18).

-UNITS Unit of measurement for your blood glucose is ma/dL.

#### BLOOD DROP and ARROW

Indicate the meter is ready for testing (see page 34).

### The EvenCareG2 Blood Glucose Test Strip

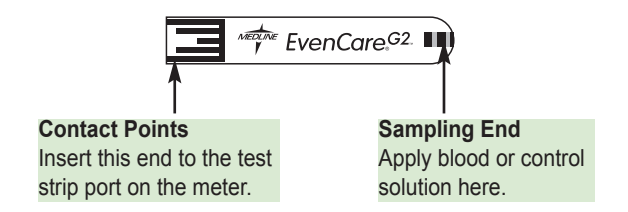

The EvenCare G2 Test Strips are glucose specific, biosensor-based test strips that require very little blood sample to quickly test glucose in fresh capillary whole blood. The test results are plasma-calibrated for easy comparison to lab results, however results may be 10% to 15% higher than results obtained from whole-blood referenced blood glucose assays. The test strip is also equipped with under-fill detection to alert you when there is not enough blood to perform a test, so you can be assured that every reading you get is an accurate and meaningful result.

#### **IMPORTANT:**

- Immediately close the vial cap of the test strip bottle tightly after each use. Keep the unused test strips in its original bottle.
- · DO NOT leave any test strips outside the bottle while not in use.
- DO NOT reuse test strips. Test strips are for single use only.
- Carefully discard used test strips and lancets in proper waste containers.

### EvenCare G2 Glucose Control Solution (Recommended)

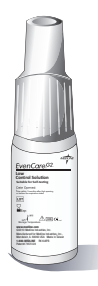

Call your local supplier or pharmacy to order control solution. If they do not stock it, please contact us at 1-866-274-2131 between 8:00 am and 5:00 pm (central time), Monday through Friday.

EvenCare G2 Glucose Control Solution is the standard glucose concentration solution required to perform a Glucose Control Solution Test (See Control Solution Testing). It is available at 2 levels. EvenCare G2 LOW Glucose Control Solution helps you to validate the performance of your system at a low range blood glucose reading, while HIGH solution helps you to validate your system performance at a high range blood glucose reading. Run the control test to make sure the test strips and the meter are working together properly, to practice testing procedure, and when using a new lot of EvenCare G2 Blood Glucose Test Strips.

# **Setting Up Your New System**

### The Setup Screen

The Setup Screen of the EvenCare G2 Meter lets you take advantage of the advance functions of this meter. Simply use  $\blacktriangle \lor$  buttons to navigate to the desired function icon, and press the Enter ( $\diamondsuit$ ) button to enter the function when the icon is flashing. Navigate to End at the display screen to exit the Setup Screen. The Meter will also announce each function when the voice feature is on.

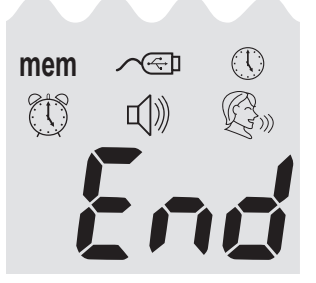

mem .....Press

Enter (  $\phi$  ) to enter Memory Recall to retrieve stored results. Your meter can memorize up to 300 memories with date and time. (see page 39)

✓ ④ ………Press Enter ( 也 ) to enter PC Link Mode for data transfer onto a PC\*

\*This function is not available yet.

- <sup>(</sup>∭) ......Press Enter ( <sup>(</sup>⊕) to enter Time and Date Setup (see page 13).
- <sup>(1)</sup> ......Press Enter ( <sup>(</sup>Φ) to enter Alarm Setup (see page 16). Your meter can have as many as 3 alarm settings.

II ......Press Enter (  $\Phi$  ) to enter Volume Setup (see page 18).

ඳිා ........Press Enter ( 也 ) to enter Language Selection (see page 19).

End ......Exit Setup Screen and return to testing.

### Setting the Clock

You will need:  $\sqrt{}$  Your EvenCare G2 Meter

#### NOTE

If date and time on the EvenCare G2 Meter has not been set, test or control result will not be stored in memory.

Step 1: Press and hold Enter (  ${\mbox{$\varPhi$}}$  ) to turn on the meter.

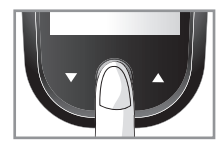

#### Step 2:

#### Step 3-Set the Year

The current year will flash. If the voice function is on, the meter will say, "Set Year." press  $\blacktriangle$  or  $\forall$  to select the correct year. Press Enter ( 0 ) to confirm your choice and advance to set the month.

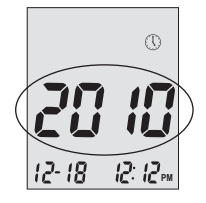

### EvenCareG2 Setting Up Your New System

Step 4 - Set the Month:

The current month will flash. If the voice function is on, the meter will say, "Set Month." press  $\blacktriangle$  or  $\blacktriangledown$  to select the correct month. Press Enter (  $\vartheta$ ) to confirm your choice and advance to set the date.

Step 5 - Set the Date:

The current date will flash. Press  $\blacktriangle \text{ or } \forall$  to select the correct day. If the voice function is on, the meter will say, "Set Day." Press Enter ( $\circlearrowright$ ) to confirm your choice and advance to set time format.

Step 6 - Set Time Format to 12-hour or 24-hour: The current time format will flash. Press  $\blacktriangle$  or  $\blacktriangledown$  to select for either 12-hour format or 24- hour format. Press Enter (0) to confirm your choice and advance to set hour.

Step 7 - Set the Hour:

The current hour will flash. If the voice function is on, the meter will say, "Set Hour." press  $\blacktriangle$  or  $\lor$  to select the correct hour. Press Enter ( $\oint$ ) to confirm your choice and advance to set minutes.

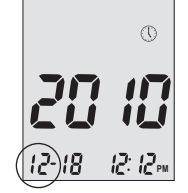

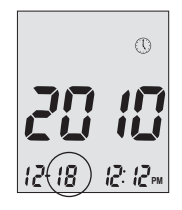

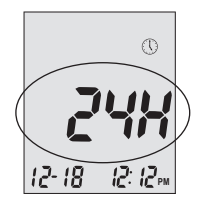

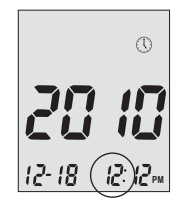

Step 8 - Set Minute:

The current minutes will flash. If the voice function is on, the meter will say, "Set Minutes." Press  $\blacktriangle$  or  $\blacksquare$  to select the correct minutes. Press Enter (  $\vartheta$ ) to confirm your choice and finish setting the clock.

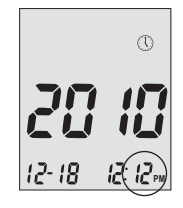

#### NOTE:

- Anytime during set up, inserting a EvenCare G2 Test Strip will begin testing. Any changes made so far are stored.
- · You may need to reset time after changing batteries.

After date and time has been set, the meter will announce the date and time if the voice feature is on. Begin testing by inserting an EvenCare G2 Blood Glucose Test Strip (see page 30, Testing Your Blood Glucose), or press and hold Enter (0) to turn off the meter, or see the next section on how to set up the alarm feature on your meter.

### EvenCareG2 Setting Up Your New System

### **Setting the Alarms**

You can set up to three alarms on the EvenCare G2 Meter. You must set the clock before you can set the alarms. When an alarm sounds, the meter will turn on, and a melody will sound for 30 seconds. Pressing Enter (0) or inserting a test strip will silence the alarm. You can set up one or all three alarms.

You will need:  $\sqrt{}$  Your EvenCare G2 Meter

Step 1: Press and hold Enter (  $\upsilon$  ) to turn on the meter.

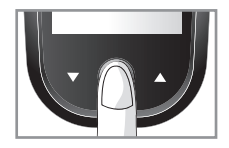

Step 2: Press Enter (  $\Phi$  ) to enter setup screen.

Step 3: Press  $\blacktriangle$  or  $\lor$  until 0 starts to flash. If the voice function is on, the meter will say, "Set testing Alarm." Press Enter (0) to enter alarm setting.

Step 4: The display screen will indicate alarm 1 status (the default is OFF). You can turn it on or off by pressing  $\blacktriangle$  or  $\blacktriangledown$ 

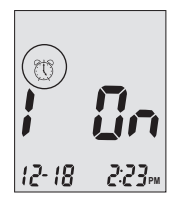

## Setting Up Your New System EvenCareG2

Step 5:

#### Step 6:

The current minutes will flash. Press  $\blacktriangle or \forall$  to select the correct minutes. Press Enter (  $\diamond$  ) to confirm your choice and advance to set alarm 2.

#### Step 7:

Set alarm 2 and 3 following steps 4 through 6. After you have finished setting up alarm 3, press Enter (  $\phi$  ) to exit alarm setup.

#### NOTE:

- Alarm will not sound during testing.
- Alarm will follow the time format (12-hour or 24-hour) you choose when setting up the clock.
- · Alarm settings will not be erased when changing batteries.

Begin testing by inserting a EvenCare G2 Blood Glucose Test Strip (see page 30, Testing Your Blood Glucose), or press and hold Enter ( $\odot$ ) to turn off the meter, or see the next section on how to set up the voice feature on your meter.

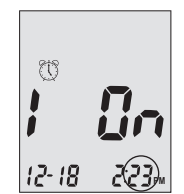

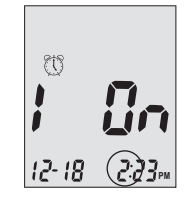

### Voice and Beeper Function

Your meter has a voice function that can be used as a verbal aid for using the meter and hearing test results. The default setting for the voice function is on, and can be switched off to conserve battery power. When the voice function is off, the meter will beep to alert you to important messages.

You will need:  $\sqrt{}$  Your EvenCare G2 Meter

Setting Volume

Step 1: Press and hold Enter ( 0 ) to turn on the meter.

#### Step 2:

Press Enter ( $\phi$ ) to go into setup screen. Press  $\blacktriangle$  or  $\forall$  until  $\triangleleft$  starts to flash. Press Enter ( $\phi$ ) to enter volume setting.

#### Step3:

The display screen will show the current sound volume (default is 2).

Press ▲ or ▼ to adjust the sound volume from 1 (lowest) to 5 (highest). A melody will sound

according to the sound volume you have selected. Setting to 0 will turn off the voice function. The meter will instead beep to alert you to important messages. Once you have determined the suitable volume, press Enter ( $\Phi$ ) again to exit volume setting.

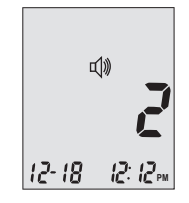

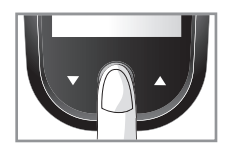

Language Selection

Step 1:

Press and hold Enter (  $\phi$  ) to turn on the meter.

Step 2: Press Enter (  $\boldsymbol{\vartheta}$  ) to enter setup screen.

Step 3: Press ▲or▼ until இ starts to flash. The meter will announce "Language Selection."

Step 4: The default language (1 on the display screen) is announced. Press ( $\bullet$ ) to change the language. Press  $\blacktriangle$  or  $\triangledown$  to select another language. Press ( $\phi$ ) when you have finished selecting the language and exit language selection. English and Spanish are the two options.

### NOTE:

- Any time during set up you can insert an EvenCare G2 Test Strip and begin testing. Any changes made so far are stored.
- Your choice of language and volume settings will not be erased when changing batteries.

Begin testing by inserting an EvenCare G2 Blood Glucose Test Strip (see page 30, Testing Your Blood Glucose) or press and hold Enter (  $\Phi$  ) to turn off the meter.

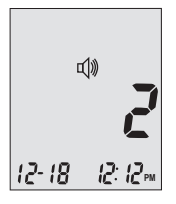

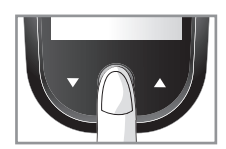

# **Voice Function Table**

The voice function can be used as an aid for you to hear the test results and use the meter. The following table lists WHEN the meter will speak and WHAT the meter will say.

Testing blood and control solutions (see page 25 , Control Solution Testing, and page 30, Testing your blood glucose)

| WHEN the meter will speak                                                                   | WHAT the meter will say                                           |
|---------------------------------------------------------------------------------------------|-------------------------------------------------------------------|
| Turned on.                                                                                  | Greeting Tone will sound.                                         |
| Prompt user to insert test strip.                                                           | "Please insert test strip"                                        |
| Test strip is inserted and the meter is ready to test (with flashing arrow and blood drop). | "Blood glucose test. Please apply blood to the test strip."       |
| Blood Glucose test is completed and the result is shown on screen.                          | "Your blood glucose reading is (number) milligram per deciliter." |
| Blood Glucose test result is<br>BELOW the measurement range<br>of 20 mg/dL.                 | "Your blood glucose reading is below 20 mg/dL."                   |
| Blood Glucose test result is<br>ABOVE the measurement range<br>of 600 mg/dL.                | "Your blood glucose reading is above 600 mg/dL."                  |

| WHEN the meter will speak                              | WHAT the meter will say       |
|--------------------------------------------------------|-------------------------------|
| Temperature is out of range (be-<br>tween 50°F~104°F). | "Temperature is out of range" |
| When the meter is turned off.                          | Melody will sound.            |

Test Strip is inserted and press  $\blacktriangle$  or  $\blacktriangledown$  (CTL showing next to the test strip icon) .

"L1 control solution test. Please apply control solution onto the test strip."

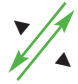

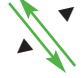

"Blood glucose test. Please apply blood onto the test strip."

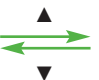

"L2 control solution test. Please apply control solution."

#### Setting Meter Functions via the Setup Screen

(see page 12, setting up your new system)

Pressing Enter (  $\underline{o}$  ) to enter setup screen (after the meter has been turned on)

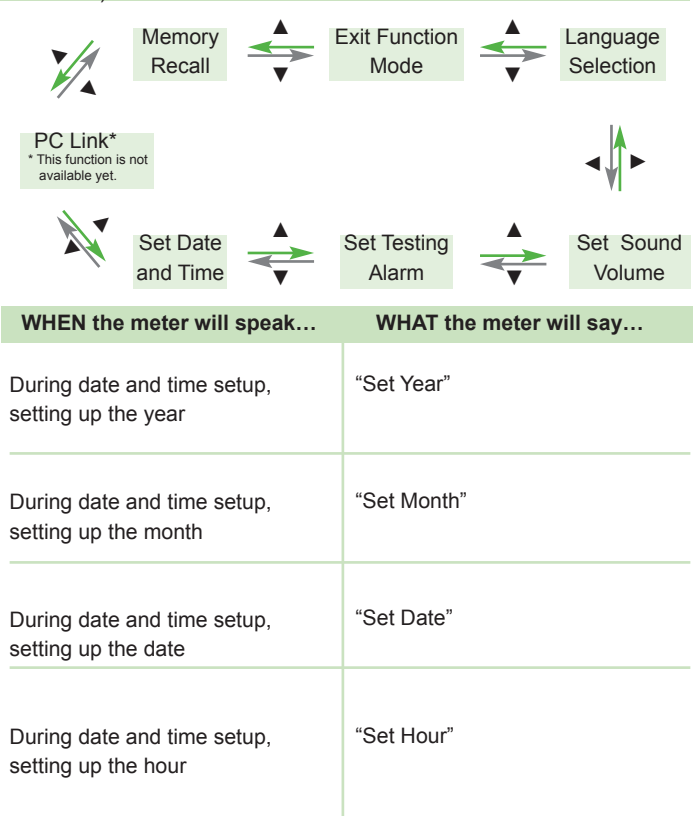

| WHEN the meter will speak                                         | WHAT the meter will say                                          |
|-------------------------------------------------------------------|------------------------------------------------------------------|
| During date and time setup, setting up the Minutes                | "Set Minutes"                                                    |
| After finishing setting up date and time                          | "The date and time is (year)<br>(month) (date) (hour) (minutes)" |
| Setting alarm 1, 2, or 3                                          | "Set Alarm (number)"                                             |
| When sending data to PC<br>*This function is not available yet.   | "Sending data to PC"                                             |
| Finish sending data to PC<br>*This function is not available yet. | "Data transmission complete"                                     |

Other warning messages (see page 44, Solving Problems)

| WHEN the meter will speak               | WHAT the meter will say     |
|-----------------------------------------|-----------------------------|
| Meter date and time<br>has not been set | "Please set date and time"  |
| Meter failure                           | "Error 1 Meter Failure"     |
| Used test strip                         | "Error 3 used test strip"   |
| Not enough blood or control solution    | "Error 4 not enough sample" |
|                                         |                             |

# **Control Solution Testing**

The purpose of the control solution testing is to make sure the Even-Care G2 Meter and the EvenCare G2 Test Strip are working properly. You should perform control solution testing when:

- · Using the meter for the first time
- · Using a new bottle of EvenCare G2 Blood Glucose Test Strips
- · You left the test strip bottle cap open for awhile
- · You dropped the meter
- · You suspect your meter and test strips are not working properly
- The blood glucose test results do not reflect how you feel
- · You want to practice the testing procedure

#### IMPORTANT:

- Use only the EvenCare G2 Glucose Control Solutions with the EvenCare G2 Test Strips. Other brands of control solution will produce inaccurate results.
- Always check the expiration date. DO NOT use control solutions if they are expired.
- DO NOT FREEZE. Store the control solutions at room temperature.

You will need:

- √ EvenCare G2 Control Solution (Low and High)
- √ Your EvenCare G2 Meter
- √ A new EvenCare G2 Blood Glucose Test Strip

Step 1:

Take out an EvenCare G2 Test Strip from the test strip bottle and close the bottle immediately. Insert the test strip to turn on the meter.

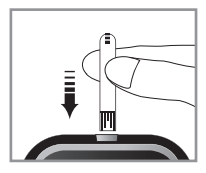

#### IMPORTANT:

- Check the expiration date printed on the test strip bottle and its package. Do not use expired test strips.
- · Use each test strip immediately after removing it from the bottle.
- Do not use wet or damaged test strips.
- Keep away from direct sunlight and heat. Store the test strip bottle in a dry, cool place.
- Record the "date opened" on the bottle label. Discard the bottle and any remaining test strip after 6 months from date of opening.
- Test under the temperature range of 50°F to 104°F. Your meter will not work outside these ranges.
- · Must insert test strip properly.
- Must see a flashing blood drop icon if the test strip has been fully inserted.

#### Step 2:

Wait until the flashing blood drop and arrow icons appear on the meter display screen. The meter will also announce, "Please apply blood onto the test strip" if you have the voice feature turned on. Press  $\blacktriangle$  or  $\blacksquare$  to enter L1(LOW) control solution testing.

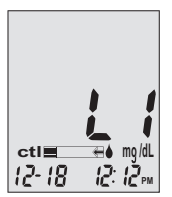

#### Step 3:

ctl icon will appear next to the test strip icon and L1 will appear on the meter display screen. The meter will also announce "L1 control solution test, please apply control solution onto the test strip." If you decide not to do a control solution test, Press ▲ or ▼until ctl disappears from the meter display.

## Step 4:

Squeeze a drop of control solution onto a clean, dry, nonabsorbent surface. Do not apply control solution to the test strip directly from the bottle. Replace the bottle cap on the control solution bottle immediately after use.

DO NOT touch the Sampling End of the test strip with the bottle of control solution. See illustration of Sampling End below.

🕬 EvenCare.G2. 📖

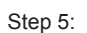

Gently touch the drop of the control solution to the tip of the test strip. The meter will beep indicating it has received the control solution.

### Step 6:

The screen will start to count down. After 6 seconds, the control test result will appear on the meter's display screen.

### Step 7:

Compare the reading on the screen to the Low range printed on the test strip bottle or its package. If the reading falls outside the Low range printed on the test strip bottle or its package, see Control Solution Trouble Shooting, on page 29.

### NOTE:

- Control solution testing results will be stored into the meter memory and indicated by ct icon.
- Control solution testing results will not be used for calculating averages.

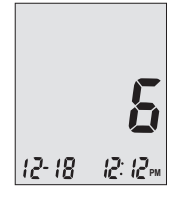

Sampling End

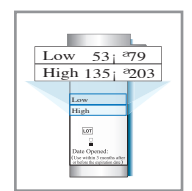

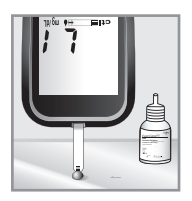

### EvenCareG2 Control Solution Testing

#### Step 8:

Removed the used test strip. The meter will automatically turn off. Discard the used test strip.

#### **IMPORTANT:**

Do not reuse test strips.

Follow steps 3 through 8 to do High control solution testing and compare the result with the High range printed on the test strip bottle.

### **Control Solution Trouble Shooting**

If your control solution testing is out of range (too high or too low), it may be caused by the following:

|   | Possible Causes                                                 |   | What you can do                                                                                                    |
|---|-----------------------------------------------------------------|---|----------------------------------------------------------------------------------------------------|
| • | Wrong brand of Control Solution being used                      | • | Make sure you are using EvenCare G2 Control Solution.                                                                                                    |
| • | Control solution not at room temperature                        | • | Make sure the testing environ-<br>ment is between 50°F to 104°F.                                                                                                    |
| • | Expired or contaminated control solution or damaged test strip. | • | Check the expiration and open<br>bottle date on both the control<br>solution and test strips. Repeat<br>testing using a new test strip.<br>If the result is still out of range,<br>use a new bottle of control<br>solution and retest. |
| • | Meter malfunction                                               | • | If the problem persists, please<br>call Medline's Technical Service<br>Center at 1-866-274-2131<br>Monday through Friday between<br>8:00 a.m. and 5:00 p.m.(Central<br>Time). Contact your Healthcare<br>Provider at all other times.  |

# **Testing Your Blood Glucose**

You will need:

- √ Your EvenCare G2 Meter
- $\sqrt{}$  A new EvenCare G2 Blood Glucose Test Strip
- $\sqrt{}$  Lancing device with a clean, unused lancet (or safety lancets)
- $\sqrt{}$  Clear cap for Alternate Site Testing (AST) on palm and forearm

### Before you begin, make sure:

- To set up your meter properly and run a control test. See Setting Up Your New System on page 12, and Control Solution Testing on page 25 for details.
- Wash your hands and the testing site thoroughly with soap and warm water, and dry well.
- You are testing in an area between the temperature ranges of 50°F~104°F. Your meter will not test outside of this range and will display thermometer icon with verbal indication if the voice feature is turned on. Move the meter into an area that is between 50°F~104°F, and let it sit for 10 to 15 minutes before testing again.

## Preparing Your Lancing Device (for Home Testing)

#### Step 1:

Unscrew the adjustable cap of the lancing device and insert the lancet by pushing down firmly until it is fully seated.

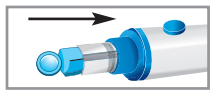

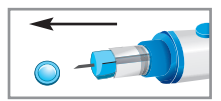

Step 2:

Twist the protective cover off the lancet. Twist the adjustable cover clockwise back onto the lancing device.

#### NOTE:

- For fingertip testing, use the opaque adjustable cap.
- For alternate site testing on palm and forearm, use the clear adjustable cap.

#### Step 3:

Adjust the puncture setting on the adjustable cap for the puncture depth level (1 is the lightest and 5 is the deepest).

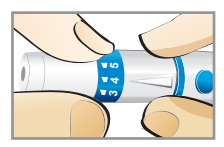

#### Step 4:

With one hand holding the adjustable cap, pull back the lancing device with your other hand until you hear a click sound. The lancing device is now ready for blood sampling.

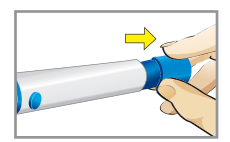

#### IMPORTANT:

Use a new sterile lancet every time you test to avoid cross contamination. If alcohol wipes are used to cleanse the fingers, make sure the area is dry before the blood sample is obtained.

### Important Information on Alternate Site Testing (AST)

The EvenCare G2 Blood Glucose Monitoring System can test for blood glucose from areas other then your fingertip such as palm and forearm (alternate site testing, or AST). Alternate site testing can be less painful then fingertip testing, but because of the physiological differences between your fingertip and palm and forearm<sup>1</sup>; alternate site test results maybe significantly different

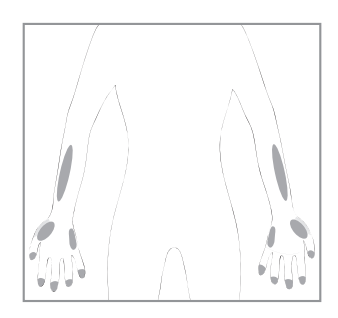

then results from fingertip testing under certain conditions.

You should consult with your doctor or healthcare professional before using alternate site testing.

#### DO AST ONLY in the following intervals:

- In a pre-meal or fasting state (more than 2 hours since the last meal)
- 2 hours or more after taking insulin.
- · 2 hours or more after exercise.

#### Alternate Site Testing SHOULD NOT be used when:

- You are Hypoglycemic unaware (not able to tell if you have low blood sugar)
- · Within 2 hours of a meal, exercise, or medication
- · You will be operating machinery or driving a car.
- During times of stress.
- You are sick
- · You think your blood glucose is low.
- Your AST results do not match the way you feel.
- · You are testing for hyperglycemia.
- · Your routine glucose results are often fluctuating.

#### NOTE:

- Rubbing forearm until warm before lancing will help minimize the difference with fingertip test results. The palm (at the base of the thumb) does not require rubbing before testing.
- If results from alternate site testing do not agree with how you feel, use fingertip testing instead.
- Jungheim K., Koschinsky T.: "Risky delay of hypoglycemia detection by glucose monitoring at the arm." Diabetes Care 2001:24(7):1303-04.

## Performing a Blood Glucose Test

Step 1:

Take out an EvenCare G2 Test Strip from the test strip bottle and close the bottle immediately. Insert the test strip to turn on the meter.

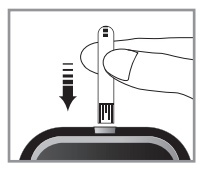

#### IMPORTANT:

- Check the expiration date printed on the test strip bottle and its package. Do not use expired test strips.
- · Use each test strip immediately after removing it from the bottle.
- · Do not use wet or damaged test strips.
- Keep away from direct sunlight and heat. Store the test strip bottle in a dry, cool place.
- Record the "date opened" on the bottle label. Discard the bottle and any remaining test strip after 6 months from date of opening.
- Must see a flashing blood drop icon if the test strip has been inserted properly.

#### Step 2:

Wait for a flashing blood drop and an arrow icon to appearon the meter display screen. The meter will also announce, "Please apply blood onto the test strip" if you have the voice feature turned on.

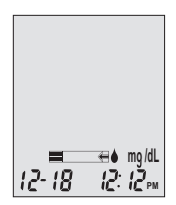

Step 3: Obtain blood sample. For Fingertip Testing:

Hold the lancing device (use the opaque adjustable cap or safety lancet) against the side of your fingertip and press the release button to create a puncture.

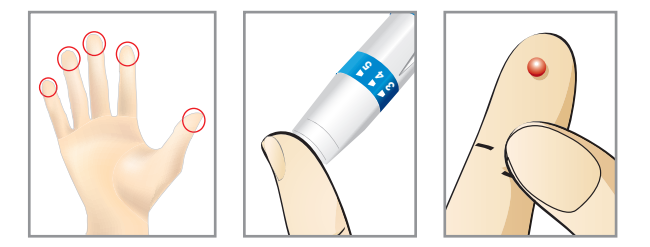

#### TIP:

- Gently massage your hand and finger toward the puncture site to form a drop of blood. Do not "milk," or squeeze around the puncture site.
- Lance the side of your fingertip to avoid soreness. To avoid calluses, choose a different lancing site each time.

### EvenCareG2 Testing Your Blood Glucose

For Testing on Palm and Forearm:

Hold the lancing device (use the clear adjustable cap) against the test

site (base of palm or forearm). Avoid a test site that has veins, moles, excessive hair, or bone.

Press the lancing device firmly against the test site and press the release button, do not lift up the lancing device.

For forearm test sites, apply and release pressure ("pumping") for a few seconds while keeping the lancing device in constant contact with the skin. Palm testing (at the base of the thumb) does not require pumping. When the blood is approximately () size, lift the lancing device straight up without smearing the blood.

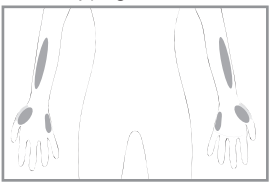

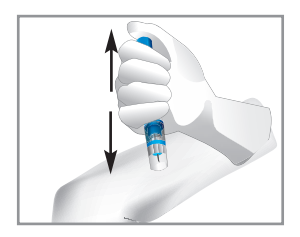

#### NOTE:

- Rubbing forearm until warm before lancing will help minimize the difference with fingertip test results. The palm (at the base of the thumb) does not require rubbing before testing.
- If results from alternate site testing do not agree with how you feel, use fingertip testing instead.
# Step 4:

Gently bring the test strip and touch the drop of blood at a slight angle. The test strip acts like a straw to pull the blood in. Keep the test strip in the blood drop until the meter beeps to indicate the test strip has enough blood to test.

# Step 5:

The screen will start to count down. After 6 seconds, your glucose testing result will appear on the meter display screen and will be announced verbally if you have the voice feature turned on. Your test result will be automatically stored into the meter memory.

# CAUTION:

 If you see "HI" or "LO" displayed, your blood glucose level may be above 600 mg/dL or below 20 mg/dL. Test again using fingertip testing, DO NOT test on forearm. If you still receive the same result, call your physician or healthcare professional immediately.

# Step 6:

Properly discard the used test strip. The meter will automatically shut off.

# Step 7:

Remove the used lancet from your lancing device according to instructions and discard into proper waste container.

# IMPORTANT:

 Used lancets and strips are biohazardous materials and can transmit bloodborne diseases. Dispose of them according to local government regulation to avoid injury or contamination.

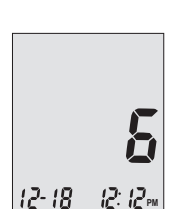

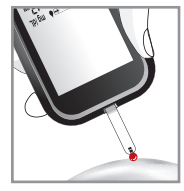

# **Understanding Your Blood Glucose Test Results**

Blood glucose values will vary depending on food intake, medication, health, stress, and exercise. The ideal range for adults with and without diabetes should be<sup>1</sup>:

- · 70 to 100 mg/dL before meals, and
- · 70 to 140 mg/dL after meals

It is important to consult with your physician or healthcare professional to determine an appropriate target range for you.

#### What to do if you get a high or low reading

If the Meter displays results that are HI or LO, or you get a result that is more than 250 mg/dL or below 50 mg/dL AND you feel ill:

• Treat your diabetes according to the instruction from your doctor and/or consult your healthcare provider.

If the Meter displays results that are "HI" or "LO," or you get a result that is more than 250 mg/dL or below 50 mg/dL AND you DO NOT feel ill:

- Test your meter with a control solution, refer to page 25, Control Solution Testing.
- · Test again using fingertip.

If you still get a high or low reading, contact your health care professional.

#### NOTE:

- Inaccurate results may occur in severely hypotensive individuals or patients in shock.
- Inaccurate low results may occur for individuals experiencing a hyperglycemic-hyperosmolar state, with or without ketosis.
- · Critically ill patients should not be tested with blood glucose meters.

Reference:

1. American Diabetes Association. Standards of Medical Care in Diabetes—2008. Diabetes Care. 2008;31:S12–S54.

# Viewing Your Meter's Memory

Your EvenCare G2 Meter automatically stores up to 300 test and control results with date and time. The meter also provides 7, 14, and 30 day averaging to help track your blood glucose trend. You must set up the date and time on your meter properly to use the memory and day averaging function, see Setting Up Your New System on page 12. The meter will not memorize test or control results if the date and time are not set.

# Viewing Stored Readings and 7, 14, 30 Days Average from-Memory

You will need:  $\sqrt{}$  Your EvenCare G2 Meter

Step 1: Press and hold Enter ( ) to turn on the meter.

Step 2: Press Enter ( ) to enter setup screen.

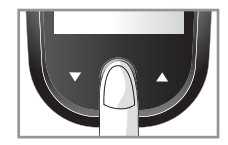

#### Step 3:

Press ▲or▼ until **MEM** starts to flash. If the voice function is on, the meter will say "memory recall." Press Enter ( ) to enter.

**MEM** will appear at the upper left corner of the display screen together with your most recent testing result. Press  $\blacktriangle$  to see the next result, and the next, and so on. Holding  $\blacktriangle$  will flash through the results.

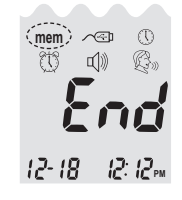

**END** will appear on the display screen after the last recorded test result if less then 300 readings are stored. You can press ▼ to go back viewing from the oldest to the most recent readings.

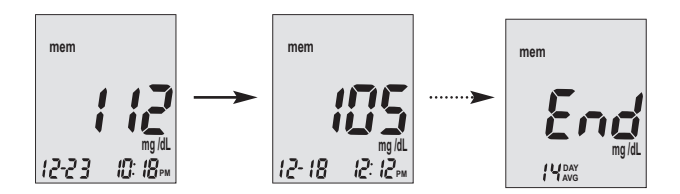

Step 4.

When you reach the most recent result, continue to press ▼ to start viewing day averages. The meter will display the 7 day's average, press ▼ again to see 14 day's average, and press ▼ again to see 30 day's average.

The number of results included in the averages is shown right next to the icon. Control solution results are not included in the day average calculations.

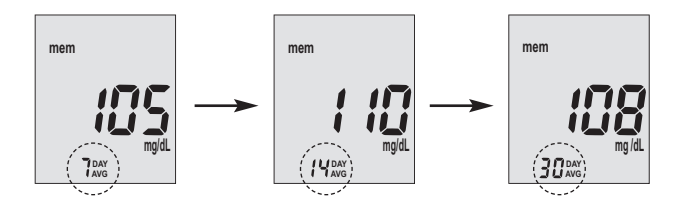

#### NOTE:

- Control testing results are flagged by ctl on the bottom left corner of the display screen in addition to **MEM**.
- When the meter memory is blank, the display screen will show nil.
- When there are no day average data available, the display screen will show 4 dashes.
- If the meter memory is full, adding a new test result will cause the oldest one to be deleted.
- Memorized test results and day averages will not be erased when changing batteries.
- You can begin testing anytime by inserting a test strip.

# EvenCareG2 Caring for the Meter

# **Caring for the Meter**

Caring for your EvenCare G2 Meter is easy. Follow these simple guidelines to keep your meter working properly.

# **Changing the Battery**

Batteries need to be changed when the meter display.

icon appears on the

Materials you will need:

- ✓ Two Alkaline AAA Batteries
- √ Your EvenCare G2 Meter

Step 1.

Press firmly on the battery cover and slide in the direction of the arrow.

Step 2. Insert new batteries . Slide the battery cover back into the meter firmly.

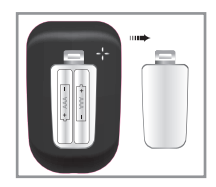

#### NOTE:

- Meter will prompt you to reconfirm the date and time when turned on. See page 13 for Setting the Clock.
- The date, stored results, alarm settings, volume setting, and language choice stay in memory when the batteries are changed.

#### **Cleaning the Meter**

- If the meter gets dirty, use a moist (NOT WET) lint-free cloth dampened with a mild detergent.
- Do not get water inside the meter or hold it under running water.
- · Do not use glass or household cleaners on the meter.
- · Do not try to clean the test strip holder.

# **Storage and Precautions**

- Handle the Meter with care- severe shock, such as dropping the meter, could damage the electronics.
- The meter and test strips are designed to be used within the temperature ranges between 50°F to 104°F.
- Avoid leaving the meter in extremely hot or cold place, such as near a heat source or in an extremely hot or cold car.
- Do not store or use the meter or test strips in high humidity levels, such as bathroom or kitchen.
- Always close bottle cap immediately after removing a test strip and make sure it's closed tightly.
- Do not take the meter apart as doing so will void the warranty. If there are technical problems or questions, please call Medline's Technical Service Center at 1-866-274-2131 Monday through Friday between 8:00 a.m. and 5:00 p.m.(Central Time). Contact your Healthcare Provider at all other times.

# **Solving Problems**

This section details the significant display screen messages and error codes you will encounter when using your EvenCare G2 meter and EvenCare G2 test strips.

| What | What the<br>"Đ <b>roo</b> rSee<br>Meter<br>Failure" | What it<br>Timeterrestarys<br>electronic or<br>test strip is<br>damaged | <ul> <li>What Should</li> <li>Remove/leabat/eny Brod<br/>turn on the meter again.</li> <li>Remove the test strip and<br/>insert a new test strip<br/>again.</li> <li>If the problem persists,<br/>please call 1-866-274-2131<br/>Monday through Friday,<br/>8:00 a.m 5:00 p.m.(CST).<br/>Contact your Healthcare<br/>Provider at all other times.</li> </ul> |
|------|-----------------------------------------------------|-------------------------------------------------------------------------|----------------------------------------------------------------------------------------------------|
| Err3 | "Error 3<br>used test<br>strip"                     | Used or<br>damaged<br>test strip                                        | <ul> <li>Repeat the test with a new<br/>test strip. Remember to<br/>add sample only when<br/>you see the prompt on the<br/>display screen or the<br/>meter verbally prompts<br/>you to add sample.</li> </ul>                                                                                                    |
| Erry | "Error 4<br>not<br>enough<br>sample"                | Not enough<br>sample on<br>the test strip<br>to start                   | • Remove the Test Strip<br>and repeat the test with<br>a new test strip. See<br>Testing Your Blood Glu-<br>cose on page 30.                                                                                                    |

# **EvenCareG2** Table of Contents

| E<br>N                     | "Low<br>Battery"<br>Vhat itWhat Sh<br>/leansYou Do           | Batteries<br>are low<br>ould You See       | Change the battery ac-<br>cording to page 42,<br>Changing the Battery.                                                                                                    |
|----------------------------|--------------------------------------------------------------|--------------------------------------------|----------------------------------------------------------------------------------------------------|
|                            | "Tempera-<br>ture is out<br>of range"                        | Temperature<br>out of range.               | Move the meter into an area that is between $50^{\circ}F$ ~104°F, and allow 10 to 15 minutes for it to reach the new temperature.                                                                  |
| <b>H</b><br>12-18 12-12m   | "Your blood<br>glucose<br>reading is<br>above 600<br>mg/dL." | Test result is<br>higher than<br>600 mg/dL | Wash and dry your hands<br>and repeat the test on<br>your fingertip with a new<br>test strip. If the result is<br>still "HI," contact your<br>physician or healthcare<br>professional immediately. |
| <b>L Ø</b><br>12-18 12:12m | "Your blood<br>glucose<br>reading is<br>below 20<br>mg/dL."  | Test result is<br>lower than<br>20 mg/dL   | Wash and dry your hands<br>and repeat the test on<br>your fingertip with a new<br>test strip. If the result is<br>still "LO," contact your<br>physician or healthcare<br>professional immediately. |

| mem | Not<br>Applicable<br>What<br>Vhat Should<br>You See | There are no<br>memorized<br>results in the<br>meter<br>What the<br>meter says | <ul> <li>Check if the date and<br/>time on your meter is<br/>set up. See Setting Up<br/>Your New System on<br/>page What it</li> <li>Start testing your<br/>blood glucose on page 30.</li> </ul> |
|-----|-----------------------------------------------------|--------------------------------------------------------------------------------|----------------------------------------------------------------------------------------------------|

# **Product Warranty**

The EvenCare G2 Blood Glucose Meter is warranted to be free of defects in workmanship and materials for a period of five (5) years from the date of purchase. Medline's liability for warranty claims is limited to repair or replacement, and in no event shall Medline be liable for indirect or consequential damages, or for any loss arising from misuse, improper use, abuse, neglect, unauthorized repair or modification.

This warranty is void and of no force and effect in the event of product misuse, improper use, abuse, neglect, unauthorized repair or modification. This warranty specifically excludes EvenCare G2 Test Strips and EvenCare G2 Control Solution.

THIS WARRANTY IS THE SOLE AND EXCLUSIVE WARRANTY TO THE EXCLUSION OF ALL OTHER WARRANTIES, EXPRESS OR IMPLIED, ALL OF WHICH ARE WAIVED AND DISCLAIMED.

All warranty claims must be directed to Medline's Technical Service Center at 1-866-274-2131. This warranty is extended only to the original purchaser of the meter.

# **Specifications**

| Test Strips:           | EvenCare G2 Blood Glucose Test Strips     |
|------------------------|-------------------------------------------|
| Test Range:            | 20 - 600 mg/dL                            |
| Calibration:           | Plasma                                    |
| Test Time:             | 6 Seconds                                 |
| Sample Size:           | Larger than 1uL                           |
| Hematocrit Range:      | 30-55%                                    |
| Display Type:          | Large LCD screen                          |
| Memory:                | 300 blood test results with date and time |
| Result Averaging:      | 7, 14, and 30 days averaging              |
| Dimension:             | 93L x 58W x 20.5H (mm)                    |
| Weight:                | 79g                                       |
| Battery:               | 2 Alkaline AAA Battery                    |
| Battery Life:          | 1000 tests of continuous use or 1 year    |
| Automatic Power-off:   | After 2 minutes of nonuse                 |
| Operating Temperature: | 50°F to 104°F.                            |
| Relative Humidity:     | Less than 85%                             |
| Storage Condition:     | Meter at 39°F ~ 122°F                     |

# Estimado Propietario de Eventeare 692,

Gracias por elegir el Sistema de Monitoreo de Glucemia EvenCare G2 para ayudarle en el control de su diabetes. Hemos diseñado el Sistema de Monitoreo de Glucemia EvenCare G2 para ser exacto fácil de usar. La conveniencia de la función de voz se puede utilizar como una ayuda verbal para el uso del medidor y escuchar los resultados del examen para usuarios con deficiencia visual. Este manual contiene toda la información necesaria para usar y dar mantenimiento a su nuevo medidor de glucemia. Por favor, lea con cuidado antes de usar.

Si necesita ayuda, llame al Centro de Servicio Técnico de Medline al 1-866-274-2131 de lunes a viernes entre las 8:00 am y las 5:00 pm (Hora del Centro). Comuníquese con su proveedor de atención médica todas los otras veces.

# **Uso Previsto**

El Sistema de Monitoreo de Glucemia EvenCare G2 está diseñado para la medición cuantitativa de glucemia en muestras de sangre entera capilar fresca tomadas de yema de los dedos, el antebrazo o la palma. Las pruebas se hacen fuera del cuerpo (uso diagnóstico in vitro). El medidor incluye funcionalidad de vozpara ayudar a los usuarios con discapacidad visual. Está destinado para uso lego por personas con diabetes y en un entorno clínico de profesionales de salud, como una ayuda para controlar los niveles en la Diabetes Mellitus. No está diseñado para el diagnóstico o detección de la diabetes o para uso neonatal.

### IMPORTANTE:

- Prueba de Sitio Alterno (AST) con el Sistema de Monitoreo de Glucemia EvenCare G2 sólo puede utilizarse durante condiciones de glucemia en fase estable
- Deshidratación La deshidratación severa puede llevar a resultados inexactos de pruebas de glucemia. Si sospecha que está gravemente deshidratado, contacte con su profesional de la salud inmediatamente.
- Rango de Hematocrito Un rango de hematocrito que es superior al 55% o inferior al 30% puede causar resultados inexactos de prueba de glucemia.

# Índice

| Entendiendo Su Nuevo Sistema de Glucemia                      |    |
|---------------------------------------------------------------|----|
| El Medidor EvenCareG2 6                                       | 54 |
| Pantalla de Medidor 8                                         | 56 |
| Tira reactiva EvenCareG2 10                                   | 58 |
| Solución de Control de Glucosa EvenCareG2 (recomendado)       | 59 |
| Configuración de su Nuevo Sistema                             |    |
| La Pantalla de Configuración                                  | 60 |
| Ajuste del Reloj                                              | 61 |
| Ajuste de Alarmas                                             | 64 |
| Función Voz y Beeper                                          | 66 |
| Selección de Idioma                                           | 67 |
| Tabla de Funciones de Voz                                     | 68 |
| Procesa de Solucion de Control                                | 70 |
| Solución do problemos do Solución do Control                  | 73 |
| Solucion de problemas de Solucion de Control                  |    |
| Testing Your Blood Glucose                                    |    |
| Cómo preparar su Dispositivo de Punción                       | 78 |
| Información importante sobre Pruebas en Sitios Alternos (AST) | 80 |
| Realización de una prueba de glucemia                         | 82 |
| Entendiendo los Resultados de su Prueba de Glucemia           | 86 |
| Viendo la Memoria de su Medidor                               | 87 |
| Cuidado del Medidor                                           |    |
| Cambio de la Batería                                          | 90 |
| Limpieza del Medidor                                          | 91 |
|                                                               |    |

| Índice                      | Table of Contents | EvenCareG2 |
|-----------------------------|-------------------|------------|
| Almacenamiento y Precaucion | nes               | 91         |
| Solución de Problemas       |                   | 92         |
| Garantía del Producto       |                   | 95         |
| Especificaciones            |                   | 96         |

# Entendiendo Su Nuevo Sistema de Glucemia

El Sistema de Monitoreo de Glucemia EvenCare G2 contiene los siguientes elementos:

- Medidor EvenCareG2
- · Guía del Usuario
- · Funda de transporte
- · Libro de registro

# El Medidor EvenCareG2

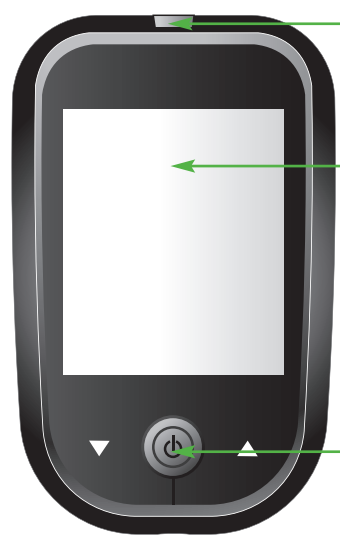

#### Puerto de tira reactiva

Inserte la tira reactiva (ver página 82) para encender el medidor.

### Pantalla del Medidor Muestra los resultados de su prueba de glucemia, valores de memoria, promedios, y otros mensajes.

Intro () y Botones st Mantenga pulsada la tecla Intro () por 2 segundos para activar o desactivar el Medidor, or Pulse Intro () para entrar en en el modo de configuración cuando no se prueba(Ver página 60)

Presion ▲ o ▼ tpara entrar en el modo de control con tira reactiva insertada (Ver página 74), durante configuración del medidor (ver página 60), o para navegar por los valores de prueba y promedios almacenados (ver página 87) 56

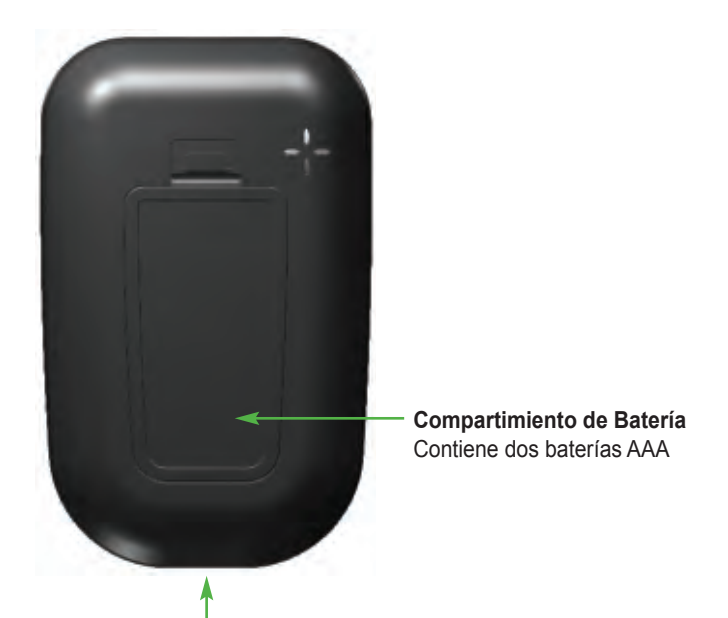

# **Puerto de Datos** Esta función no está actualmente disponible.

# Pantalla de Medidor

# BATERÍA

Aparece cuando las baterías necesitan ser cambiadas (ver página 90).

### FIN

Aparecerá en la pantalla después del último resultado de prueba grabado si hay menos de 300 lecturas almacenadas.

#### MEM

Indica que el número en la pantalla del medidor es un valor de prueba almacenado (ver página 87).

### ALARMA

Indica que la alarma se ha fijado (ver página 64)

### CTL

Este icono indica una prueba de solución de control (ver página 73) o que el valor almacenado es un resultado de solución de control (ver página 87).

# CABLE

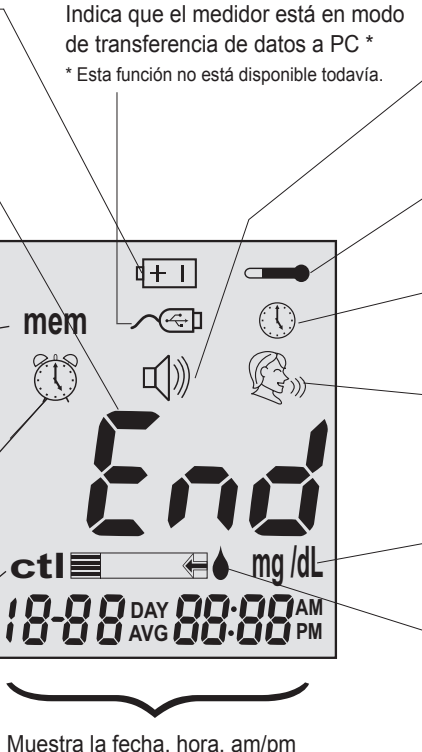

Muestra la fecha, hora, am/pm (En formato 24 horas, vea la página 12), o el tipo de promedios día (7, 14, o 30,vea la página 39)

### ZUMBADOR

Configuración del volumen de sonido (ver página 66).

### TEMPERATURA

Aparece cuando está demasiado caliente o demasiado frío para prueba (fuera de los rangos de  $50^{\circ}F \sim 104^{\circ}F$ ).

### RELOJ

Indica que el medidor está listo para configurar la hora y fecha (ver página 61).

# voz

Indica que la función de voz está activada (ver página 66).

# UNIDADES

Unidad de medida de glucemia es mg/dL.

# GOTA DE SANGRE y FLECHA

Indica que el medidor está listo para la prueba (ver página 34).

# La tira reactiva de Glucemia EvenCareG2

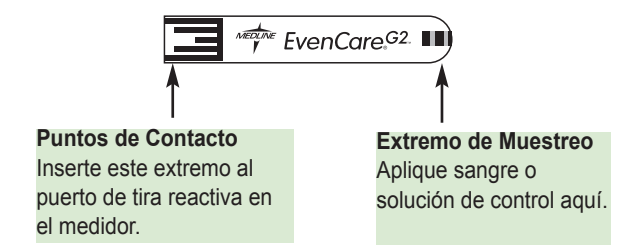

Las tiras reactivas EvenCare G2 son tiras de prueba específicas de glucosa, basadas en biosensor que requieren muy pequeña muestra de sangre para probar rápidamente la glucosa en sangre entera capilar fresca. Los resultados del ensayo son calibrados por plasma para facilitar la comparación con los resultados de laboratorio, sin embargo los resultados pueden ser de 10% a 15% superiores a los resultados obtenidos a partir de ensayos de glucemia referenciada de sangre entera. La tira reactiva está también equipada con detección de subllenado para que le avise cuando no hay suficiente sangre para realizar una prueba, por lo que puede estar seguro de que cada lectura que se obtiene es un resultado preciso y significativo.

#### **IMPORTANTE:**

- Cierre inmediatamente con fuerza el tapón del vial de la botella de tiras reactivas después de cada uso. Mantenga las tiras reactivas no utilizadas en su envase original.
- NO deje tiras de prueba fuera de la botella, mientras no esté en uso.
- NO reutilizar las tiras reactivas.Las tiras reactivas son para un solo uso.
- Elimine con cuidado las tiras reactivas y lancetas usadas en contenedores de residuos apropiados.

# Solución de Control de Glucosa EvenCare G2 (recomendado)

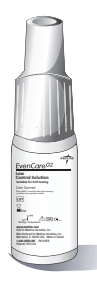

Llame a su proveedor o farmacia local para pedir la solución de control. Si no la tienen, por favor contacte con nosotros al 1-866-274-2131 entre las 8:00 am y 5:00 pm (hora del centro), de lunes a viernes.

La Solución de Control de Glucosa EvenCare G2 es la solución de concentración de glucosa estándar requerida para realizar una Prueba de Solución de Control de Glucosa (Véase Ensayo de Solución de Control). Está disponible en dos niveles. EvenCare G2 Solución de Control de Glucosa BAJA le ayuda a validar el rendimiento de su sistema en un rango de lectura de glucemia baja, mientras que la solución ALTA le ayuda a validar el rendimiento del sistema en una lectura de glucosa en sangre de rango alto. Ejecute la prueba de control para asegurarse de que las tiras reactivas y el medidor están trabajando juntos de manera adecuada, para practicar los procedimientos de prueba, y cuando utilice un nuevo lote de Tiras de Prueba de Glucemia EvenCare G2.

# Configuración de su Nuevo Sistema

# La Pantalla de Configuración

La Pantalla de Configuración del medidor EvenCare G2 le permite aprovechar funciones avanzadas de este medidor. Sólo tiene que utilizar los botones ▲o▼ para navegar hasta el icono de la función deseada y pulsar el botón Intro () para entrar en la función cuando el icono parpadea. Navegue hasta el Final en la pantalla para salir de la Pantalla de Configuración. El Medidor también anunciará cada función cuando la función de voz está activada.

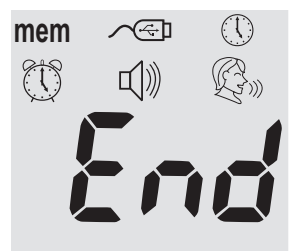

- .....Pulse Intro ( ) para entrar Recuperar Memoria para recuperar los resultados almacenados. Su medidor puede memorizar hasta 300 memorias con fecha y hora. (Ver página 87)
- ..........Pulse Intro ( ) para entrar en el modo PC Link para la transferencia de datos en un PC \*

\*Esta función no está disponible todavía.

- ......Pulse Intro ( ) para entrar en Configuración de hora y fecha (ver página 78)
- ..........Pulse Intro ( ) para entrar en Configuración de Alarma (ver página 61). Su medidor puede tener hasta tres ajustes de alarma.

- Im ...........Pulse Intro ( (b ) para ingresar a la configuración de volumen (ver página 66).
- 🦗 ...........Pulse Intro (᠔)para entrar a selección de idioma (ver página 67)

Fin ......Salir de la pantalla de configuración y volver a prueba

# Ajuste del Reloj

Necesitará:  $\sqrt{Su}$  Medidor EvenCare G2

#### NOTA

Si la fecha y la hora en el medidor EvenCare G2 no se ha establecido, el resultado de prueba o control no se almacenará en la memoria.

#### Paso 1:

Mantenga pulsada la tecla Intro  $\ (\ b)$  ) para encender el medidor.

#### Paso 2:

Pulse Intro ( $\phi$ ) para entrar en la pantalla de Configuración, a continuación, Presione  $\blacktriangle \circ \blacksquare$ 

until 🕔 hasta que empiece a parpadear. Si la

función de vozestá activada, el medidor dirá: "Ajuste la fecha y la hora." Pulse Intro Φ ) para entrar en la configuración del reloj.

Paso 3:-Configurar el Año

El año actual parpadeará. Si la función de voz está activada, el medidor dirá: "Ajuste Año." presione  $\blacktriangle o \lor$  para seleccionar el año correcto. Pulse Intro ( $\oiint$ ) para confirmar su elección y avance a ajustar el mes.

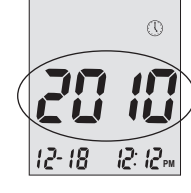

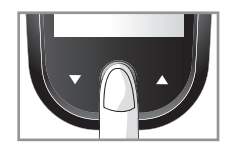

#### EvenCareG2 Configuración de su Nuevo Sistebrea of Contents

Paso 4 - Configurar el mes:

El mes actual parpadeará. Si la función de voz está activada, el medidor dirá: "Ajuste mes". presione ▲o▼ para seleccionar el mes correcto. Pulse Intro ( ) para confirmar su elección y avance a ajustar la fecha.

### Paso 5 - Aiuste de la fecha:

La fecha actual parpadeará. Presione ▲o▼ para seleccionar el día correcto. Si la función de voz está activada, el medidor dirá: "Ajuste día". Pulse ) para confirmar su selección y avance Intro ( para configuración de formato de hora.

Paso 6 - Establecer Formato de Hora a 12 horas o 24 horas: El actual formato de hora aparecerá en pantalla. Pulse ▲o▼ para Seleccionar va sea formato de 12 horas o de 24 horas. Pulse Intro ) para confirmar su elección y avanzar ( para configurar la hora.

#### Paso 7 - Ajuste de hora:

La hora actual parpadeará. Si la función de voz está activada, el indicador va a decir, "Ajustar Hora." presione ▲o▼ to select the correct hour. para seleccionar la hora correcta. Pulse Intro ( ) para confirmar su elección y avanzar a ajustar los minutos.

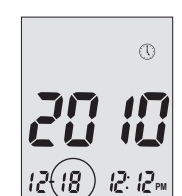

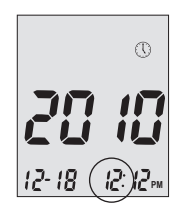

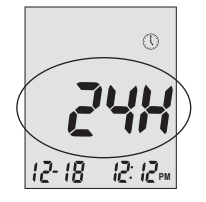

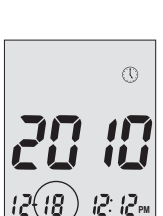

0

12: 12 PM

#### Paso 8 - Ajuste de minuto:

Los minutos actuales parpadearán. Si la función de voz está activada, el medidor va a decir, "Ajustar Minutos." presione  $\blacktriangle o \lor$  para seleccionar los minutos correctos. Pulse Intro (  $\circlearrowright$  ) para confirmar su elección y terminar de ajustar el reloj.

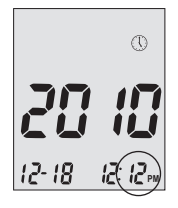

#### NOTA:

- En cualquier momento durante la configuración insertar una tira reactiva EvenCare G2 iniciará la prueba. Cualquier cambio realizado hasta el momento se almacena.
- Es posible que deba reiniciar la hora después de cambiar las baterías. Después de configurar fecha y hora, el medidor anunciará la fecha y hora si la característica de voz está activada.

Comenzar la prueba mediante la inserción de una Tira reactiva de glucemia EvenCare G2 (vea página 78, Probando su glucemia), o mantenga pulsada la tecla Intro ( $\phi$ ) para apagar el medidor, o vea la siguiente sección sobre cómo configurar la función de alarma en su medidor.

# **Configurando las Alarmas**

Puede configurar hasta tres alarmas en el medidor EvenCare G2. Debe ajustar el reloj antes de poder ajustar las alarmas. Cuando suena una alarma, el medidor se enciende, y una melodía sonará durante 30 segundos. Pulsar Intro ( ) o insertar una tira reactiva silenciará la alarma.

Necesitará: √ Su Medidor EvenCare G2

Paso 1: Mantenga pulsada la tecla Intro ( ) para encender el medidor.

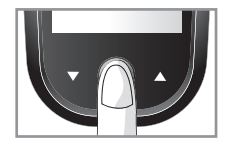

Paso 2:

Pulse Intro ( ) para acceder a la pantalla de configuración.

#### Paso 3:

Presione ▲o▼ hasta que comience a parpadear. Si la función de voz está activada, el medidor va a decir, "Configurar Alarma de prueba". Pulse Intro () para ingresar el ajuste de la alarma.

Paso 4: La pantalla indicará el estado de alarma 1 (El valor predeterminado es OFF). Puede activarla o desactivarla presionando ▲o▼

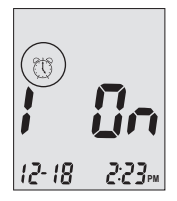

# EvenCareG2 Table of Coordeningsuración de su Nuevo SistemaT

#### Paso 5:

Pulse Intro ( 𝔄 ) y la hora parpadeará. Presione ▲ o▼ para seleccionar la hora. Pulse Intro ( 𝔄 ) para confirmar su elección y avanzar a ajustar los minutos

#### Paso 6:

Los minutos actuales parpadearán. Presione ▲ o ▼ para seleccionar los minutos correctos. Pulse Intro ( \u03c6) para confirma su elección y avanza al ajuste de la alarma 2.

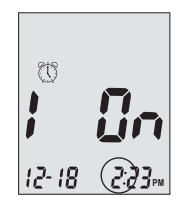

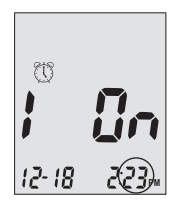

#### Paso 7:

Configurar la alarma 2 y 3 siguiendo los pasos 4 a

6. Después de haber terminado la configuración de la alarma 3, pulse Intro (  $\Phi$  ) para salir de la configuración de alarma.

#### NOTA:

- · La alarma no sonará durante la prueba.
- La alarma seguirá el formato de hora (12 horas o 24 horas) que usted elija al configurar el reloj.
- · Los ajustes de alarma no se borran al cambiar las baterías.

Comenzar la prueba mediante la inserción de una tira reactiva de glucemia EvenCare G2 (ver página 78, Probando su Glucemia), o mantenga pulsada la tecla Intro ( $\phi$ ) para apagar el medidor, o cosulte la siguiente sección sobre cómo configurar la función de voz de su medidor.

# Función de Beeper y Voz

Su medidor tiene una función de voz que se puede utilizar como una ayuda verbal para usar el medidor y escuchar los resultados de la prueba. La configuración predeterminada para la función de voz es activada, y puede ser apagada para ahorrar batería. Cuando la función de voz está apagada, el medidor emitirá un pitido para avisarle de mensajes importantes.

Necesitará: √ Su Medidor EvenCare G2

<u>Ajuste de volumen</u> Paso 1: Mantenga pulsada la tecla Intro ( ) para encender el medidor.

### Paso 2:

Pulse Intro ( ) para entrar en la pantalla de configuración. Presione ▲o▼until hasta que comience a parpadear. Pulse Intro ( ) para acceder a la configuración de volumen.

#### Paso 3:

La pantalla mostrará el volumen de sonido actual (por defecto es 2).

Presione ▲o▼ para ajustar el volumen del sonido del 1 (menor) al 5 (mayor). Una melodía sonará de acuerdo con el volumen del sonido que ha seleccionado. Ajustar a 0 desactivará la función de voz. El medidor dará un pitido para de alertarle de mensajes importantes. Una vez que haya determinado el volumen adecuado, pulse Intro () de nuevo para salir del ajuste de volumen.

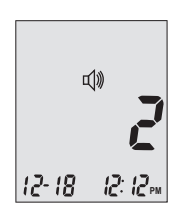

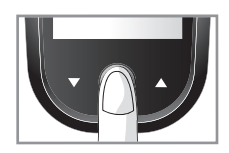

### Selección de Idioma

Paso 1:

Mantenga pulsada la tecla Intro (  $\boldsymbol{\varPhi}$  ) para encender el medidor.

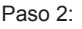

Pulse Intro ( 0 ) para acceder a la pantalla de configuración.

#### Paso 3:

Presione ▲o▼ 🚱 hasta que comience a parpadear. El medidor anunciará "Selección de Idioma".

#### Paso 4:

El idioma por defecto (1 en la pantalla) es anunciado.

Pulse Intro ( $\phi$ ) para cambiar el idioma. Presione  $\blacktriangle \circ \lor$  para seleccionar otro idioma. Presione Intro ( $\phi$ ) cuando haya terminado de seleccionar el idioma y salido de la selección de idioma. Inglés y español son las dos opciones.

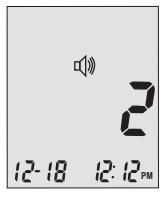

#### NOTA:

- En cualquier momento durante la configuración puede insertar una tira reactiva EvenCare G2 y comenzar la prueba. Cualquier cambio realizado hasta el momento se almacena.
- Su elección de configuración de idioma y volumen no se borrará al cambiar las baterías.

Comenzar la prueba mediante la inserción de una tira reactiva de glucemia EvenCare G2 (Vea página 78, Probando su glucemia) o mantenga pulsada la tecla Intro ( $\phi$ ) para apagar el medidor.

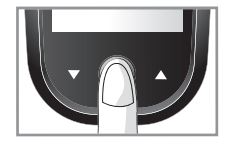

# Tabla de Función de voz

La función de voz se puede utilizar como una ayuda para que usted pueda escuchar los resultados de las pruebas y usar del medidor. En la tabla siguiente se lista CUANDO el medidor hablará y QUÉ dirá el medidor.

Pruebas de sangre y soluciones de control (vea página 73, Prueba de de Solución de Control, y página 78, Probando su glucemia)

| CUANDO el medidor hablará                                                                                           | LO QUE el medidor dirá                                                 |
|----------------------------------------------------------------------------------------------------|------------------------------------------------------------------------|
| Encendido                                                                                                    | Sonará el Tono de Saludo.                                              |
| Pide al usuario que inserte la tira reactiva.                                                                       | "Por favor, introduzca la tira reactiva"                               |
| La tira reactiva se inserta y la<br>medidor está listo para probar<br>(con flecha parpadeante<br>y gota de sangre). | "Prueba de glucemia. Por favor<br>aplique sangre a la tira reactiva. " |
| El examen de glucemia se<br>completa y el resultado se<br>muestra en la pantalla.                                   | "Su lectura de glucemia es<br>(Número) miligramos por decilitro."      |
| El resultado de la prueba<br>de glucemia está por<br>DEBAJO del rango de medición<br>de 20 mg/dL.                   | "Su lectura de glucemia es<br>por debajo de 20 mg/dL. "                |
| Resultado de la prueba de<br>glucemia está por ENCIMA del<br>rango de medición de<br>600 mg/dL.                     | "Su lectura de glucemia es<br>por encima de 600 mg/dL. "               |

| CUANDO el medidor hablará                                  | LO QUE el medidor dirá                  |
|------------------------------------------------------------|-----------------------------------------|
| La temperatura está fuera de rango (entre 50 °F ~ 104 °F). | "La temperatura está fuera de<br>rango" |
| Cuando el medidor está apagado.                            | Sonará una melodía.                     |

La tira reactiva se inserta y pulse  $\blacktriangle$  o  $\blacktriangledown$  (CTL se muestra junto al icono de tira reactiva).

"Prueba de solución de control de L1. Por favor aplique solución de control en la tira reactiva. "

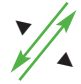

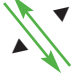

"Prueba de glucemia. Por favor aplique sangre e la tira reactiva."

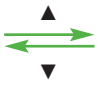

"Solución de control L2. Por favor aplique solución de control. "

Ajuste de las Funciones del Medidor a través de la Pantalla de Configuración (Consulte la página 60, configuración de su nuevo sistema)

Pulsar Intro ( ) para entrar en la pantalla de configuración (después de que el medidor ha sido encendido)

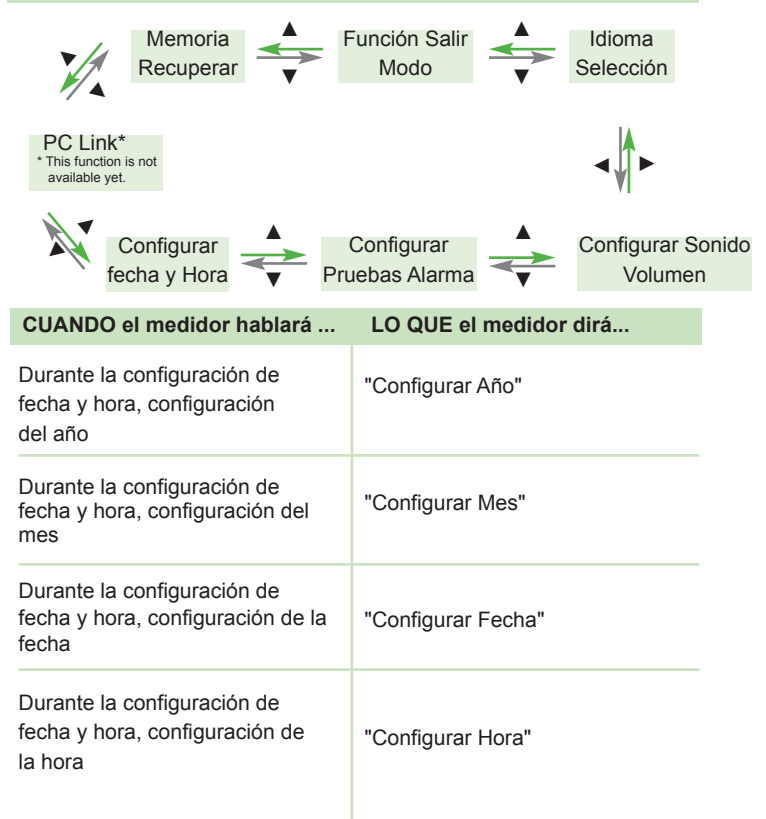
| CUANDO el medidor hablará                                                      | QUÉ dirá el medidor                                              |
|--------------------------------------------------------------------------------|------------------------------------------------------------------|
| Durante la configuración de<br>fecha y hora,<br>configuración de minutos       | "Configurar Minutos"                                             |
| Después de terminar la<br>Configurar de fecha y hora                           | "La fecha y la hora es (año) (mes)<br>(fecha) (hora) (minutos) " |
| Ajuste de alarma 1, 2, ó 3                                                     | "Configurar Alarma (número)"                                     |
| Al enviar los datos al PC<br>* Esta función no está disponible todavía.        | "Enviando datos a PC"                                            |
| Finalizar el envío de datos a PC<br>* Esta función no está disponible todavía. | "Transmisión de datos completa"                                  |

# Otros mensajes de advertencia (consulte la página 92, Resolución de Problemas)

| CUANDO el medidor hablará                            | LO QUE el medidor dirá              |
|------------------------------------------------------|-------------------------------------|
| La fecha y hora del medidor no<br>se han establecido | "Por favor, configure fecha y hora" |
| Fallo de Medidor                                     | "Error 1 Fallo de Medidor"          |
| Tira reactiva usada                                  | "Error 3 Tiras reactiva usada"      |
| No hay suficiente sangre o<br>solución de control    | "Error 4 muestra insuficiente"      |
|                                                      |                                     |

## Prueba de Solución de Control

El propósito de la prueba de solución de control es asegurarse que el medidor Evencare G2 y la tira reactiva EvenCare G2 están funcionando adecuadamente. Debe realizar pruebas de solución de control cuando:

- Utilice el medidor por primera vez
- Use una nueva botella de tiras reactivas de glucemia EvenCare G2
- · Dejó la tapa de la botella de tiras reactivas abierta por un tiempo
- · Se le ha caído el medidor
- Sospecha que su medidor y las tiras reactivas no están funcionando adecuadamente
- · Los resultados de la prueba de glucemia no reflejan cómo se siente
- · Desea practicar el procedimiento de prueba

#### IMPORTANTE:

- Utilice sólo soluciones de control de glucosa EvenCare G2 de con las tiras reactivas EvenCare G2. Otras marcas de solución de control producirán resultados inexactos.
- Siempre revise la fecha de vencimiento. NO use soluciones de control si han caducado.
- NO CONGELAR. Almacene las soluciones de control a temperatura ambiente.

#### Necesitará:

- √ Solución de Control EvenCare G2 (baja y alta)
- √ Su Medidor EvenCare G2
- $\sqrt{}$  Una nueva Tira Reactiva de Glucemia EvenCare G2

#### Paso 1:

Saque una Tira Reactiva EvenCare G2 del frasco de tiras reactivas y cierre el frasco inmediatamente. Inserte la tira reactiva para encender el medidor.

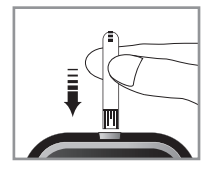

#### IMPORTANTE:

- Verifique la fecha de caducidad impresa en el frasco de tiras reactivas y su paquete. No utilice las tiras reactivas caducadas.
- Use cada tira reactiva inmediatamente después de sacarla de la botella.
- No utilice tiras reactivas mojadas o dañadas.
- Manténgase alejado de la luz solar directa y el calor. Almacene e frasco de tiras reactivas en un lugar seco y fresco.
- Registre la "fecha de apertura" en la etiqueta del frasco. Deseche la botella y cualquier tira reactiva restante después de 6 meses desde la fecha de apertura.
- Prueba bajo el rango de temperatura de 50°F a 104°C. Su medidor no funcionará fuera de estos rangos.
- Debe insertar la tira reactiva correctamente.
- Debe ver un icono de gota de sangre intermitente si la tira reactiva ha sido insertada completamente.

#### Paso 2:

Espere hasta que los iconos de gota de sangre y flecha parpadeantes aparezcan en la pantalla del medidor. El medidor también anunciará "Por favor aplique sangre en la tira reactiva "si usted tiene la característica de voz activada. Presione ▲ o ▼ para introducir prueba de solución de control L1 (BAJA).

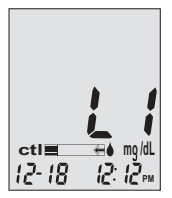

#### Paso 3:

El icono ctl aparecerá junto al icono de la tira reactiva y L1 aparecerá en la pantalla del medidor. El medidor también anunciará "prueba de solución de control L1, por favor aplique la solución de control en la tira reactiva." Si usted decide no hacer una prueba con solución de control, pulse ▲ o ▼ hasta que ctl desaparezca de la pantalla del medidor.

#### EvenCareG2 Table of ContentsPrueba de Solución de Control

#### Paso 4

Exprima una gota de solución de control en una superficie limpia, seco, absorbente. No aplique solución de control a la tira reactiva directamente de la botella. Vuelva a colocar la tapa de la botella en la botella de solución de control inmediatamente después de su uso.

NO toque el Extremo de Muestreo de la tira reactiva con la botella de solución de control. Vea la ilustración del Extremo de Muestreo a continuación.

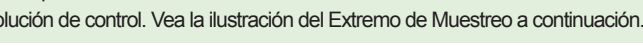

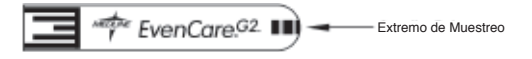

#### Paso 5.

Toque suavemente la gota de la solución de control con la vema de la tira reactiva. El medidor emitirá un pitido que indica que ha recibido lasolución de control.

#### Paso 6.

La pantalla empezará la cuenta atrás. Después de 6 segundos, el resultado de la prueba de control aparecerá en la pantalla del medidor.

#### Paso 7:

Compare la lectura en la pantalla a la gama baja impresa en el frasco de tiras reactivas o de su paquete. Si la lectura cae fuera del rango Bajo impreso en la botella de tiras reactivas o su paquete, consulte Solución de Problemas de Control, en Página 77

- Los resultados de la prueba de solución de control se almacenarán en la memoria del medidor y se indican por el símbolo ctl.
- · Los resultados de la pruebas de solución de dontrol no serán utilizados para el cálculo de promedios.

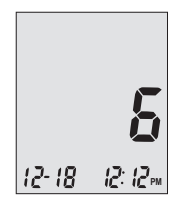

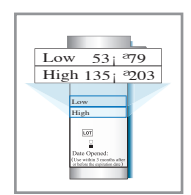

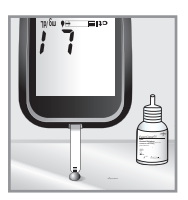

Paso 8:

Retirada la tira reactiva usada. El medidor se apagará automáticamente.Deseche la tira reactiva usada.

#### **IMPORTANTE:**

No vuelva a usar las tiras reactivas.

Siga los pasos del 3 al 8 para hacer las pruebas de control de solución Alta y comparar el resultado con el rango Alto impreso en el envase de tiras reactivas.

## Solución de Problemas de Solución de Control

Si su prueba de solución de control está fuera de rango (demasiado alta o demasiado baja), puede ser causado por lo siguiente:

| Causas posibles                                                                              | Qué puede hacer                                                                                                    |
|----------------------------------------------------------------------------------------------|----------------------------------------------------------------------------------------------------|
| <ul> <li>Solución de Control usada<br/>de marca errónea</li> </ul>                           | <ul> <li>Asegúrese de que está<br/>utilizando Solución de Control<br/>EvenCare G2.</li> </ul>                                                                                                    |
| Solución de control no está a temperatura ambiente                                           | <ul> <li>Asegúrese de que el entorno de<br/>prueba esté entre 50 °F a 104 °F.</li> </ul>                                                                                                    |
| <ul> <li>Solución de control caducada<br/>contaminada o dañada tira<br/>reactiva.</li> </ul> | <ul> <li>Compruebe la fecha de caduci-<br/>dad y apertura de la botella la<br/>solución de control y en las tiras<br/>reactivas. Repetir prueba uti-<br/>lizando una nueva tira reactiva.<br/>Si el resultado sigue estando<br/>fuera de rango, use una nueva<br/>botella de solución de control y<br/>vuelva a probar.</li> </ul> |
| Mal funcionamiento del Medidor                                                               | <ul> <li>Si el problema persiste, por favor<br/>llame al Centro de Servicio Téc-<br/>nico Medline al 1-866-274-2131<br/>De lunes a viernes entre las 8:00<br/>am y 5:00 pm (Hora Centro). Co-<br/>muníquese con su Proveedor de<br/>Antención de Salud en cualquier<br/>otro momento.</li> </ul>                                   |

## Probando su Glucemia

Necesitará:

- $\sqrt{\text{Su Medidor EvenCare G2}}$
- $\sqrt{}$  Una nueva Tira Reactiva de Glucemia EvenCare G2
- $\sqrt{}$  Dispositivo de punción con una lanceta limpia, sin uso (o lancetas de seguridad)
- $\sqrt{}$  Tapa transparente para Prueba de Sitio Alterno (AST) en palma y antebrazo

#### Antes de empezar, asegúrese de:

- Configurar su medidor correctamente y realizar una prueba de control. Ver Configuración de su nuevo sistema en la página 60, y Prueba de Solución de Control en la página 73 para más detalles.
- Lávese las manos y el sitio de prueba a fondo con jabón y agua tibia, y seque bien.
- Está haciendo la prueba en un área comprendida entre los rangos de temperatura de 50°F~104°F. Su medidor no hará pruebas fuera de este rango y el icono de termómetro de la pantalla con indicación verbal si la función de voz está activada. Mueva el medidor a un área que esté entre 50°F ~ 104°F, y deje que repose durante 10 a 15 minutos antes probar de nuevo.

#### Cómo preparar su Dispositivo de Punción (para Prueba Casera)

#### Paso 1:

Desenrosque la tapa ajustable del dispositivo dwe punción e inserte la lanceta empujando hacia abajo firmemente hasta que esté completamente asentada.

#### Paso 2:

Gire la cubierta protectora de la lanceta. Gire la tapa ajustable hacia la derecha de vuelta sobre el dispositivo de punción.

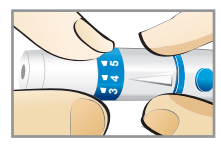

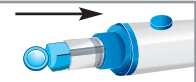

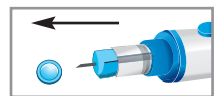

#### NOTE:

- Para la prueba de yema de los dedos, use la tapa ajustable opaca.
- Para pruebas en sitios alternos en palma y antebrazo, use la tapa ajustable transparente

Paso 3:

Ajuste la configuración de punción en la tapa ajustable para el nivel de profundidad de punción (1 es el más ligero y 5 es el más profundo).

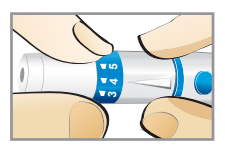

#### Paso 4:

Con una mano sosteniendo la tapa ajustable, tire del dispositivo de

punción con la otra mano hasta que escuche un sonido de clic. El dispositivo de punción ya está listo para tomar muestras de sangre.

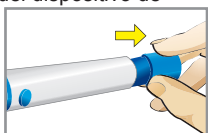

#### IMPORTANTE:

Utilice una lanceta nueva estéril cada vez que haga la prueba para evitar la contaminación cruzada. Si se utilizan toallitas con alcohol para limpiar los dedos, asegúrese de que el área esté seca antes de obtener la muestra de sangre.

#### Información Importante sobre Pruebas en Sitios Alternos (AST)

El Sistema de Monitoreo de glucemia EvenCare G2 puede hacer pruebas de glucosa desde áreas distintas a la yema de los dedos como la palma y el antebrazo (Pruebas en sitios alternos, o AST). La Prueba de sitio alterno puede ser menos dolorosa que la prueba en la yema del dedo, pero debido a las diferencias fisiológicas entre la yema del dedo y palma y antebrazo1; los resultados de prueba

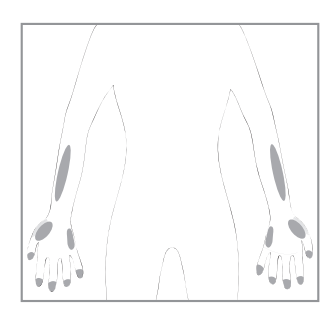

de sitio alterno pueden ser significativamente diferentes a los resultados de las pruebas de la yema del dedo en determinadas condiciones. Usted debe consultar con su médico o profesional de la salud antes de usar pruebas en sitios alternos.

#### HACER AST ÚNICAMENTE en los intervalos siguientes:

- Antes de una comida o en ayunas (más de 2 horas desde la última comida)
- 2 horas o más después de tomar insulina.
- · 2 horas o más después del ejercicio.

#### Alternate Site Testing SHOULD NOT be used when:

- Usted no está consciente de hipoglucemia (no puede decir si tiene baja azúcar en la sangre)
- · Dentro de las 2 horas de una comida, ejercicio o medicamentos
- Usted va a operar maquinaria o conducir un coche.
- Durante los momentos de estrés.
- Usted está enfermo
- Usted cree que su glucemia es baja.
- Sus resultados de AST no son iguales a como se siente.
- Usted está haciendo prueba para hiperglicemia.
- Sus resultados de glucosa de rutina a menudo son fluctuantes.

- Frotar el antebrazo hasta que se caliente antes de punción ayudará a minimizar la diferencia con los resultados del examen de yema del dedos. La palma (en la base del pulgar) no requiere ser frotada antes de la prueba.
- Si los resultados de las pruebas en sitios alternos no están de acuerdo con cómo se siente, use prueba de yema de dedos.
- Jungheim K., Koschinsky T.: "Risky delay of hypoglycemia detection by glucose monitoring at the arm." Diabetes Care 2001:24(7):1303-04.

#### Realización de una prueba de glucemia

Paso 1:

Saque una Tira Reactiva EvenCare G2 del frasco de tiras reactivas y cierre el frasco inmediatamente. Inserte la tira reactiva para encender el medidor.

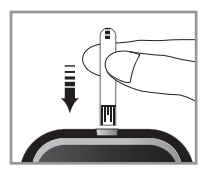

#### **IMPORTANTE:**

- Verifique la fecha de caducidad impresa en el frasco de tiras reactivas y su paquete. No utilice las tiras reactivas caducadas.
- Use cada tira reactiva inmediatamente después de sacarla de la botella.
- · No utilice tiras reactivas mojadas o dañadas.
- Manténgase alejado de la luz solar directa y el calor. Almacene e frasco de tiras reactivas en un lugar seco y fresco.
- Registre la "fecha de apertura" en la etiqueta del frasco. Deseche e frasco y cualquier tira reactiva restante después de 6 meses desde la fecha de apertura.
- Debe ver un icono de gota de sangre intermitente si la tira reactiva ha sido insertada correctamente.

Paso 2:

Espere a que una gota de sangre intermitente y un icono de flecha

aparezcan en la pantalla del medidor. El medidor también anunciará: "Por favor aplique sangre en la tira reactiva" si tiene la función de voz activada.

Paso 3: Obtener muestra de sangre.

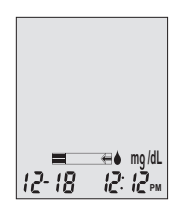

Para la prueba de yema del dedo:

Mantenga el dispositivo de punción (use la tapa opaca ajustable o lanceta de seguridad) contra el lado de la yema del dedo y presione el botón de liberación para crear una punción.

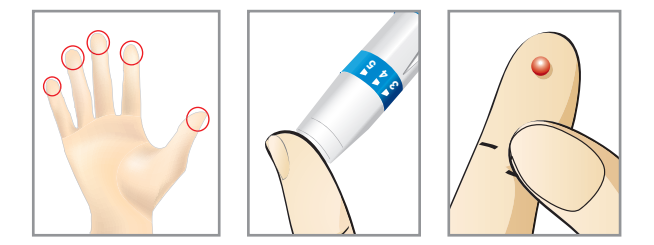

#### CONSEJO:

- Frote suavemente su mano y el dedo hacia el lugar de la punción para formar una gota de sangre. No "ordeñe", ni apriete alrededor del sitio de punción.
- Pinche el lado de la yema del dedo para evitar hinchazón. Para evitar los callos, elija un sitio de punción diferente cada vez.

#### Para las pruebas de Palma y Antebrazo:

Mantenga el dispositivo de punción (use la tapa ajustable clara) contra

el sitio de prueba (base de palma o antebrazo). Evitar un sitio de prueba que tenga venas, lunares, pelo excesivo, o hueso.

Presione el dispositivo de punción firmemente contra el sitio de prueba y presione el botón de liberación, no levante el dispositivo de punción.

Para sitios de prueba en el antebrazo, aplique y libere presión ("bombeo") por unos pocos segundos, mientras mantiene el dispositivo de punción en constante contacto con la piel. La prueba de Palma (en la base del pulgar) no requiere de bombeo. Cuando la sangre es de tamaño aproximadamente ( ), levante el dispositivo de punción hacia arriba sin que se corra la sangre.

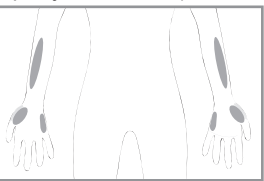

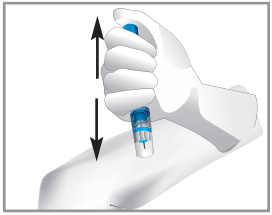

- Frotar el antebrazo hasta que se caliente antes de punción ayudará a minimizar la diferencia con los resultados del examen de yema del dedos. La palma (en la base del pulgar) no requiere ser frotada antes de la prueba.
- Si los resultados de las pruebas en sitios alternos no están de acuerdo con cómo se siente, use prueba de yema de dedos.

#### Paso 4:

Pase suavemente la tira reactiva y toque la gota de sangre en un ligero ángulo. La tira reactiva actúa como una paja para extraer la sangre. Mantenga la tira reactiva en la gota de sangre hasta que el medidor emita un pitido para indicar que la la tira reactiva tiene suficiente sangre para la prueba.

#### Paso 5:

La pantalla empezará la cuenta atrás. Después 6 segundos, el resultado de su prueba de glucosa aparecerá en la pantalla del medidor y se anunciará verbalmente si usted tiene la función de voz activada. El resultado de la prueba se almacena automáticamente en la memoria del medidor.

# **6** 12-18 12:12=

#### PRECAUCIÓN:

 Si aparece "HI" o "LO", su nivel de glucemia puede estar por encima de 600 mg/dL o por debajo de 20 mg/dL. Pruebe de nuevo con la prueba de yema del dedo, NO pruebe en el antebrazo. Si sigue recibiendo el mismo resultado, llame a su médico o profesional de salud inmediatamente.

#### Paso 6:

Deseche la tira reactiva usada. El medidor se apagará automáticamente.

#### Paso 7:

Retire la lanceta del dispositivo de punción de acuerdo con las instrucciones y deseche en un contenedor de residuos adecuado.

#### **IMPORTANTE:**

 Lancetas y tiras usadas son materiales biopeligrosos y pueden transmitir enfermedades de transmisión sanguínea. Deséchelos según las normativas locales

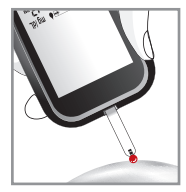

## Entendiendo los Resultados de su Prueba de Glucemia

los valores de glucemia pueden variar dependiendo de la ingesta de alimentos, medicamentos, salud, estrés y ejercicio. El rango ideal para adultos con y sin diabetes debe ser de 1:

- 70 a 100 mg/dL antes de las comidas, y
- 70 a 140 mg/dL después de las comidas

Es importante consultar con su médico o profesional de la salud para determinar un intervalo de referencia apropiado para usted.

#### Qué hacer si obtiene una lectura alta o baja

If the Meter displays results that are HI or LO, or you get a result that is more than 250 mg/dL or below 50 mg/dL AND you feel ill:

- Treat your diabetes according to the instruction from your doctor and/or consult your healthcare provider.
- Trate su diabetes de acuerdo a las instrucciones de su médico y/o consulte con su proveedor de atención médica. Si el Medidor muestra resultados que son "HI" o "LO", o bien obteine un resultado que es superior a 250 mg/dL o inferior a 50 mg/dL y NO se siente enfermo:
- Pruebe su medidor con una solución de control, consulte la página 73, Prueba de Solución de Control.
- Pruebe de nuevo con la yema del dedo. Si aún así obtener una lectura alta o baja, contacte con su profesional de la salud.

#### NOTA:

- Resultados inexactos también pueden producirse en individuos severamente hipotensos o pacientes en estado de shock.
- Los resultados inexactos bajos puede producirse para individuos que experimentan un estado hiperglucémico-hiperosmolar, con o sin cetosis.
- Los pacientes críticamente enfermos no deben ser probados con medidores de glucemia.

Referencia:

1. American Diabetes Association. Standards of Medical Care in Diabetes—2008. Diabetes Care. 2008;31:S12–S54.

## Viendo la Memoria de su Medidor

Su medidor EvenCare G2 almacena automáticamente hasta 300 resultados de pruebas y control con fecha y hora. El medidor también dispone de promedios de 7, 14 y 30 días para ayudar a un seguimiento de su tendencia de glucemia. Debe configurar la fecha y la hora en el medidor correctamente para utilizar la memoria y la función de promedio de día, vea Configuración de su Nuevo Sistema en la página 60. El medidor no memorizar resultados de prueba o el control si la fecha y hora no están ajustadas.

## Visualización de Lecturas Guardadas y Promedio de 7, 14, 30 días de la Memoria

Necesitará:

√ Su Medidor EvenCare G2

Paso 1:

Mantenga pulsada la tecla Intro (  $\boldsymbol{\varphi}$  ) para encender el medidor.

Paso 2: Pulse Intro (  $\boldsymbol{\varphi}$  ) para acceder a la pantalla de configuración.

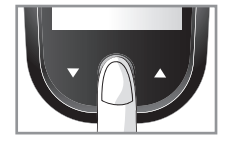

Paso 3:

Presione ▲ o ▼ hasta que MEM comience a parpadear. Si la función de voz está activada, el medidor dirá "recuperación de la memoria." Pulse Intro ( 位 ) para entrar.

MEM aparecerá en la esquina superior izquierda de la pantalla junto con su más reciente resultado de prueba. Presione ▲ para ver el resultado siguiente, y el siguiente, y así sucesivamente. Sostener ▲ destellará los resultados.

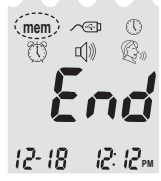

**END** aparecerá en la pantalla después del resultado de la última prueba registrada si se almacenan menos de 300 lecturas. Puede presionar ▼ para volver viendo desde la más antigua a las lecturas más recientes.

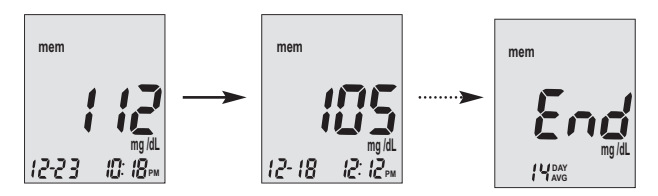

#### Paso 4.

Al llegar al resultado más reciente, continúe presionando ▼ para iniciar visualizar los promedios diarios. El medidor mostrará el promedio de 7 días, pulse ▼ de nuevo para ver el promedio de 14 días, y pulse ▼ de nuevo para ver el promedio de 30 días.

El número de resultados incluidos en los promedios se muestra al lado del icono . Los resultados de solución de control no se incluyen en el cálculos de promedio diario.

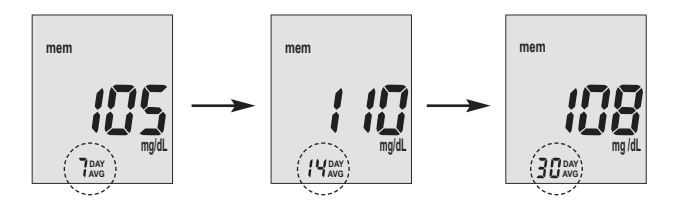

- Los resultados de las pruebas de control se marcan por ctl en la esquina inferior izquierda de la pantalla, además de MEM.
- Cuando la memoria del medidor está en blanco, la pantalla mostrará nil.
- Cuando no se dispone de datos de promedio diario, la pantalla mostrará cuatro guiones.
- Si la memoria del medidor está llena, la adición de un nuevo resultado de prueba hará que el más antiguo sea borrado.
- Resultados de pruebas memorizadas y promedios diarios no se bor rarán al cambiar las baterías.
- Puede empezar a probar en cualquier momento mediante la inserción de una tira reactiva.

## Cuidado del Medidor

El cuidado de su medidor EvenCare G2 es fácil. Siga estas simples directrices para mantener su medidor funcionando correctamente.

## Cambio de Batería

Las baterías deben ser cambiadas cuando el icono aparece en la pantalla del medidor.

Materiales que necesitará:

- ✓ Dos baterías alcalinas AAA
- √ Su Medidor EvenCare G2

#### Paso 1.

AverigPresione firmemente sobre la tapa de la batería y deslícela en la dirección de la flecha.

#### Paso 2.

Inserte baterías nuevas . Deslice la batería Reponga la cubierta en el medidor con firmeza.

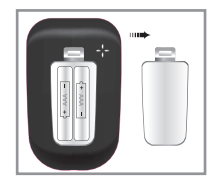

- El medidor le pedirá reconfirmar la fecha y la hora de activación. Vea página 61 para Configuración del Reloj.
- La fecha, resultados almacenados, ajustes de alarma, ajuste de volumen, y elección del idioma permanecen en la memoria cuando se cambian las baterías.

#### Limpieza del Medidor

- Si el medidor se ensucia, utilice un paño húmedo (NO MOJADO) sin pelusa humedecido con un detergente suave.
- No introducir agua en el medidor ni ponerlo bajo el chorro de agua.
- No utilice limpiadores de cristales o caseros en el medidor.
- No trate de limpiar el soporte de tiras reactivas.

#### Almacenamiento y Precauciones

- Maneje el medidor muicho cuidado contra impactos, pues, dejar caer el medidor podría dañar los componentes electrónicos.
- El medidor y las tiras reactivas están diseñados para ser utilizados en el rango de temperatura de 50°F a 104°C.
- Evite dejar el medidor en lugares extremadamente cálidos o fríos, como cerca de una fuente de calor o en un coche extremadamente caliente o frío.
- No guarde o utilice el medidor o las tiras reactivas en niveles d humedad alta, como el baño o la cocina.
- Siempre tape el frasco inmediatamente después de retirar una tira reactiva y asegúrese de que está bien cerrado.
- No despiece el medidor ya que al hacerlo, se anulará la garantía. Si hay problemas técnicos o preguntas, por favor llame al Centro de Servicio Técnico Medline al 1-866-274-2131 de lunes a viernes entre las 8:00 am y 5:00 pm (Hora del Centro). Póngase en contacto con su Proveedor de atención médica en cualquier otro momento.

## Solución de Problemas

Esta sección detalla los mensajes de la pantalla y códigos de error importantes que se encuentran al utilizar su medidor EvenCare G2 y tiras reactivas EvenCare G2.

| Lo que ve | Lo que el<br>medidor dice              | Lo que<br>significa                                                                                         | Qué debe hacer                                                                                                    |
|-----------|----------------------------------------|----------------------------------------------------------------------------------------------------|----------------------------------------------------------------------------------------------------|
| Err l     | "Error 1<br>Fallo<br>Medidor"          | El medidor<br>electrónico o<br>Tira reactiva<br>usada o<br>dañada                                           | <ul> <li>Retire la batería y encienda<br/>de nuevo el medidor.</li> <li>Retire la tira reactiva e<br/>inserte una nueva tira reactiva</li> <li>Si el problema persiste,<br/>por favor llame al</li> <li>1-866-274-2131 De lunes a<br/>viernes, 8:00 a.m 5:00<br/>p.m.(CST). Comuníquese con<br/>su Proveedor de Antención de<br/>Salud en cualquier otro momento</li> </ul> |
| Err3      | "Error 3<br>Tira<br>reactiva<br>usada" | Used or<br>damaged<br>test strip                                                                            | <ul> <li>Repita la prueba con una<br/>nueva tira reactiva. Recuerde<br/>añadir la muestra sólo cuando<br/>vea el indicador en la pantalla o<br/>el medidor indique verbalmente<br/>que añada la muestra.</li> </ul>                                                                                                    |
| Еггч      | "Error 4<br>muestra<br>suficiente"     | Tira reactiva<br>usada o<br>dañada No<br>suficiente.<br>muestra en<br>la tira reactiva<br>para em-<br>pezar | • Retire la tira reactiva<br>y repita la prueba con<br>una nueva tira reactiva. Ver<br>Probando su Glucemia<br>en la página 78.<br><b>94</b>                                                                                                    |

## **EvenCareG2** Table of Contents

Solución de Problemas

| Lo que ve                   | Lo que el<br>medidor dice                                           | Lo que<br>significa                                          | Qué debe hacer                                                                                                    |
|-----------------------------|---------------------------------------------------------------------|--------------------------------------------------------------|----------------------------------------------------------------------------------------------------|
| (ET)                        | "Baja<br>Bateria"                                                   | Baterías<br>están bajas                                      | Cambiar la batería de<br>acuerdo a la página 90.<br>Cambio de la Batería.                                                                                                    |
|                             | "Temper-<br>atura<br>está fuera<br>de rango "                       | Resultado<br>de la prueba<br>es más alto<br>que 600<br>mg/dL | Mueva el medidor a un<br>área que esté entre<br>50°F ~ 104°F, y permita<br>10 a 15 minutos para que<br>alcance la nueva temper-<br>atura.                                                                           |
| ₩ <b> </b><br>12-18 12:12** | "Su lectura<br>de glucemia<br>está por<br>encima de<br>600 mg/dL."  | Resultado<br>de la prueba<br>es más alto<br>que 600<br>mg/dL | Lave y seque sus manos<br>y repita la prueba en<br>la yema de su dedo con<br>una nueva tira reactiva. Si<br>el resultado sigue siendo<br>"HI", comuníquese con su<br>médico o profesional de<br>salud de inmediato. |
| LO.<br>12-18 12:12-m        | "Su lectura<br>de glucemia<br>está Por de-<br>bajo de 20<br>mg/dL." | Resultado<br>de la prueba<br>es más bajo<br>que 20<br>mg/dL  | Lave y seque sus manos<br>y repita la prueba en<br>la yema de su dedo con<br>una nueva tira reactiva.<br>Si el resultado es todavía<br>"LO", comuníquese con<br>su médico o profesional<br>de salud.                |

| Lo que ve | Lo que el<br>medidor dice | Lo que<br>significa                                       | Qué debe hacer                                                                                                    |
|-----------|---------------------------|-----------------------------------------------------------|----------------------------------------------------------------------------------------------------|
| mem       | No es<br>Aplicable        | No hay<br>resultados<br>memoriza-<br>dos en el<br>medidor | <ul> <li>Compruebe si la fecha y<br/>hora en su medidor están<br/>configuradas. Ver Confi<br/>uración de su Nuevo Si<br/>tema en la Página 60.</li> <li>Comience su prueba<br/>glucemia, vea<br/>Probando su Glucemia<br/>en la página 78.</li> </ul> |
|           |                           |                                                           |                                                                                                    |

## Garantía del Producto

El medidor de glucemia EvenCare G2 está garantizado libre de defectos de fabricación y materiales por un período de cinco (5) años a partir de la fecha de compra. La responsabilidad de Medline para reclamaciones de garantía está limitada a la reparación o reemplazo, y en ningún caso Medline será responsable de daños indirectos o consecuentes, o por cualquier pérdida que surja por el mal uso, uso inapropiado, abuso, descuido, reparaciones no autorizadas o modificación.

Esta garantía será nula y sin vigencia y efecto en el caso mal uso, uso inapropiado, abuso, descuido, reparaciones no autorizadas o modificación del producto. Esta garantía excluye específicamente las tiras reactivas EvenCare G2 y la Solución de Control EvenCare G2.

ESTA GARANTÍA ES LA ÚNICA Y EXCLUSIVA GARANTÍA, CON LA EXCLUSIÓN DE CUALQUIER OTRA GARANTÍA, EXPRESA O IMPLÍCITA, TODAS LAS CUALES SON ANUADAS Y RENUNCIADAS.

Todas las reclamaciones de garantía deben ser dirigidas al Centro de Servicio Técnico de Medline al 1-866-274-2131. Esta garantía se extiende únicamente al comprador original del medidor.

## **Especificaciones**

| Tiras Reactivas:        | Tiras reactivas de glucemia EvenCare G2  |
|-------------------------|------------------------------------------|
| Rango de Prueba:        | 20 - 600 mg/dL                           |
| Calibración:            | Plasma                                   |
| Tiempo de Prueba:       | 6 segundos                               |
| Tamaño de muestra:      | Mayor que 1uL                            |
| Rango de Hematocrito:   | 30-55%                                   |
| Tipo de Pantalla:       | Pantalla LCD grande                      |
| Memoria:                | 300 resultados de análisis de sangre con |
|                         | fecha y hora                             |
| Resultado promedio:     | 7, 14, y 30 días promedio                |
| Dimensión:              | 93L x 58W x 20.5H (mm)                   |
| Peso:                   | 79g                                      |
| Batería:                | 2 baterías alcalinas AAA                 |
| Duración de la batería: | 1000 pruebas de uso continuo o 1 año     |
| Apagado Automático:     | Después de 2 minutos de inactividad      |
| Temperatura de          |                                          |
| funcionamiento:         | 50°F a 104°F.                            |
| Humedad relativa:       | Menos del 85%                            |
| Condiciones de          | Medidor a 39°F ~ 122°F                   |
| almacenamiento:         | Tiras Reactivas at 39°F ~ 86°F           |

Para obtener información adicional, consulte el inserto Tira Reactiva EvenCare G2.